# Omicron

TV-Inspektionsanlage

# **Original-Betriebsanleitung**

1.1 de

2021-05-11

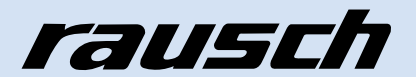

# Inhaltsverzeichnis

| 1   | Einleitung7                                                                                                    |                                 |  |
|-----|----------------------------------------------------------------------------------------------------|---------------------------------|--|
| 2   | Zu dieser Doku                                                                                                    | imentation8                     |  |
| 2.1 | Symbolerklärung<br>2.1.1 Sicherheit<br>2.1.2 Weitere K                                                                      | shinweise                       |  |
| 2.2 | Haftung und Garanti2.2.1Spezifikat2.2.2Garantie2.2.3Haftungsb2.2.4Urheberso2.2.5Betreiber.2.2.5.1VerantworStand der Technik | e                               |  |
| 3   | Sicherheit                                                                                                    |                                 |  |
| 3.1 | Allgemeine Sicherhe                                                                                                    | itsinformationen12              |  |
| 3.2 | Besondere Gefahren                                                                                                    |                                 |  |
| 3.3 | Bestimmungsgemäße Verwendung15                                                                                              |                                 |  |
| 3.4 | Bestimmungswidrige Verwendung15                                                                                             |                                 |  |
| 3.5 | Zielgruppe                                                                                                    |                                 |  |
| 4   | Technische Daten17                                                                                                    |                                 |  |
| 4.1 | Technische Daten B                                                                                                    | edienpult Rausch-Tab17          |  |
| 4.2 | Technische Daten H                                                                                                    | aspel Kabeltrommel Omicron HD17 |  |
| 5   | Produktbeschr                                                                                                    | eibung 19                       |  |
| 5.1 | Betriebsarten                                                                                                    |                                 |  |
| 5.2 | Typenschild19                                                                                                    |                                 |  |
| 5.3 | TV-Inspektionsanlag<br>5.3.1 Übersicht                                                                                      | e Omicron                       |  |
| 5.4 | Haspel Kabeltromme5.4.1Schematis5.4.2Bedienele5.4.3Zubehör                                                                  | I Omicron                       |  |

|     | 5.4.3.1                 | Ersatzkorb                                    | 25                                     |
|-----|-------------------------|-----------------------------------------------|----------------------------------------|
|     | 5.4.3.2                 | Stromversorgung Batterie und Ladegerät        |                                        |
|     | 5.4.3.3                 | Stromversorgung Netzadapter 230 V             | 25                                     |
|     | 5.4.3.4                 | Schiebekabel                                  | 26                                     |
| 5.5 | Bedienp                 | ult Rausch-Tab HD/SD                          | 26                                     |
|     | 5.5.1                   | Schematische Darstellung                      |                                        |
|     | 5.5.2                   | Bedienelemente und Anschlüsse                 |                                        |
|     | 5.5.3                   | Zubehör                                       |                                        |
|     | 5.5.3.1                 | Sonnenblende                                  |                                        |
|     | 5.5.3.2                 | WLAN-Anbindung                                |                                        |
|     | 5.5.3.3                 | Handkabeltrommel mit Netzwerkkabel            |                                        |
|     | 5.5.3.4                 | Audioübertragung                              |                                        |
|     | 5.5.3.5                 | Stromversorgung für Rausch-Tab                | 31                                     |
| 56  | Zubehör                 |                                               | 32                                     |
| 0.0 | 561                     | Ablasseil                                     |                                        |
|     | 0.0.1                   |                                               |                                        |
| 6   | Geräte                  | efunktion                                     |                                        |
| 0.4 | Dediana                 |                                               | 00                                     |
| 0.1 | Bedienp                 | Taushaanaa Diaday                             |                                        |
|     | 0.1.1                   | Nenüleiste                                    |                                        |
|     | 0.1.1.1                 | I ED Anzeige Scheltflächen Betriebenten       |                                        |
|     | 0.1.1.2                 | LED-Anzeige Schaltnachen Betriebsarten        |                                        |
|     | 0.1.1.3                 | Betenisliste/Makrobetenie                     |                                        |
|     | 6.1.2                   |                                               |                                        |
|     | 6.1.2.1                 | Joystick Fanrwagensteuerung                   |                                        |
|     | 6.1.2.2                 | Joystick Kamerasteuerung                      | 43                                     |
| 7   | Transı                  | port und Aufstellung                          |                                        |
|     |                         |                                               |                                        |
| 7.1 | Iranspo                 | rt                                            |                                        |
|     | 7.1.1                   |                                               |                                        |
|     | 7.1.2                   | Haspelikabeltrommei Omicron                   |                                        |
|     | 7.1.3                   | Stickstomiasche transportieren                | 47                                     |
| 7.2 | Aufstellu               | ing                                           | 47                                     |
|     | 7.2.1                   | TV-Inspektionsanlage am Einsatzort aufstellen |                                        |
|     | 7.2.2                   | Rüsttätigkeiten allgemein                     | 48                                     |
|     | 7.2.3                   | Vorbereitung Inbetriebnahme                   |                                        |
|     | 7.2.4                   | Stickstoff-Befüllanlage                       | 50                                     |
|     | 7.2.5                   | Druckbefüllsystem                             | 51                                     |
| 8   | Inhetri                 | iebnahme                                      | 52                                     |
| J   | moon                    |                                               | ······································ |
| 8.1 | 1 Dichtigkeitsprüfung52 |                                               |                                        |

| 8.2  | Bedienpult Rausch-Tab montieren/demontieren52 |                                       |    |
|------|-----------------------------------------------|---------------------------------------|----|
| 8.3  | Baugrupp                                      | be Sonnenblende montieren/demontieren | 53 |
| 8.4  | Griff mon                                     | tieren/demontieren                    | 53 |
| 8.5  | Haspelkörper entnehmen54                      |                                       |    |
| 8.6  | Haspelkö                                      | prper einsetzen                       | 54 |
| 9    | Bedien                                        | nung                                  | 55 |
| 9.1  | TV-Inspe                                      | ktionsanlage ein-/ausschalten         | 55 |
|      | 9.1.1                                         | Einschalten                           | 56 |
|      | 9.1.2                                         | Startbildschirm                       | 56 |
|      | 9.1.3                                         | Ausschalten                           | 57 |
|      | 9.1.4                                         | Programm neu starten                  | 57 |
|      | 9.1.5                                         | Programm beenden                      |    |
| 9.2  | Funktion                                      | aktivieren/deaktivieren               | 58 |
| 9.3  | Fahrwage                                      | en und/oder Kamera wechseln           | 59 |
| 9.4  | Informatio                                    | on Inspektionsgeräte                  | 59 |
| 9.5  | Datenein                                      | blendung                              | 60 |
|      | 9.5.1                                         | Allgemein                             | 60 |
|      | 9.5.2                                         | Dateneinblendung konfigurieren        | 60 |
|      | 9.5.2.1                                       | Untermenü Status konfigurieren        | 61 |
|      | 9.5.2.2                                       | Untermenü Overlayanordnung            | 62 |
|      | 9.5.2.3                                       | Untermenü Kunde                       | 63 |
|      | 9.5.2.4                                       | Untermenü Haltung                     | 64 |
|      | 9.5.3                                         | Elektronische Weglänge                | 64 |
|      | 9.5.4                                         | Kameraposition                        | 64 |
|      | 9.5.5                                         | Neigung                               | 65 |
| 9.6  | Makro zu                                      | ı Favoritenleiste hinzufügen          | 65 |
| 9.7  | Akku                                          |                                       | 66 |
|      | 9.7.1                                         | Akkubetrieb                           | 66 |
|      | 9.7.2                                         | Akku laden                            |    |
|      | 9.7.3                                         | Akku wechseln                         | 66 |
| 9.8  | Betrieb a                                     | n TV-Inspektionsanlage                | 67 |
| 9.9  | Betrieb ir                                    | n Büro                                | 68 |
| 10   | TV-Ins                                        | pektion                               | 69 |
| 10.1 | Rodiona                                       | It Paucab Tab                         | 60 |
| 10.1 |                                               | Fahrwagen steuern                     |    |
|      | 10.1.1                                        | r annwayen sieuenn                    |    |

|      | 10.1.1.1   | Fahren und Lenken                          | 69 |
|------|------------|--------------------------------------------|----|
|      | 10.1.1.2   | Lenken auf der Stelle                      |    |
|      | 10.1.1.3   | Tempomat                                   | 70 |
|      | 10.1.1.4   | Rückwärtsfahren ohne Rückfahrsensor        | 70 |
|      | 10.1.2     | Kamera steuern                             | 70 |
|      | 10.1.2.1   | Kreisen und Schwenken                      | 71 |
|      | 10.1.2.2   | Zoom und Fokus                             | 71 |
| 10.2 | Kabeltyp.  |                                            | 71 |
|      | 10.2.1     | Schiebekabel                               | 72 |
|      | 10.2.2     | Kamerakabel                                | 72 |
| 10.3 | Funktione  | en und Einstellungen                       | 73 |
|      | 10.3.1     | Systemeinstellungen                        | 73 |
|      | 10.3.1.1   | Systemeinstellungen - System               | 73 |
|      | 10.3.1.2   | Systemeinstellungen - Kamera               | 74 |
|      | 10.3.1.3   | Systemeinstellungen - Kabeltrommel         | 74 |
|      | 10.3.1.4   | Systemeinstellungen - Fahrwagen            | 74 |
|      | 10.3.2     | Benutzeroberfläche                         | 75 |
|      | 10.3.2.1   | Farbe einstellen                           | 75 |
|      | 10.3.2.2   | Sprache einstellen                         | 75 |
|      | 10.3.2.3   | Längeneinheit einstellen                   | 75 |
|      | 10.3.2.4   | Layout einstellen                          | 76 |
|      | 10.3.3     | Kameraeinstellungen                        | 76 |
|      | 10.3.3.1   | Beleuchtung einstellen                     | 77 |
|      | 10.3.3.2   | Weißabgleich einstellen                    | 77 |
|      | 10.3.4     | Fahrwagen/Kamera mit Schaltflächen steuern | 79 |
|      | 10.3.4.1   | Schiebebetrieb                             |    |
|      | 10.3.4.2   | Fahrwagenbetrieb                           | 80 |
|      | 10.3.5     | Fahrwagenneigung auf Wert 0 setzen         | 81 |
| 11   | Störun     | asbeseitiauna                              | 82 |
|      | 0.00       |                                            |    |
| 11.1 | Störungst  | abelle                                     | 82 |
| 12   | Wartun     | ng, Instandhaltung und Pflege              | 83 |
| 12.1 | Instandha  | altung                                     | 83 |
| 12.2 | Haspel Ka  | abeltrommel Omicron                        | 83 |
| 12.3 | Dichtigkei | itsprüfung durchführen                     | 84 |
| 12.4 | Sonnenbl   | ende wechseln                              |    |
| 12 5 | Versandh   | inweis                                     | 85 |
|      |            |                                            |    |

| 13   | Kunde      | nservice      |    |
|------|------------|---------------|----|
| 14   | Entsor     | gung          | 87 |
| 15   | Anhan      | g             | 88 |
| 15.1 | Ersatzteil | e und Zubehör | 88 |
|      | 15.1.1     | Rausch-Tab    |    |
|      | 15.1.2     | Omicron       | 89 |

# 1 Einleitung

Diese Betriebsanleitung hilft Ihnen, ihre Systeme kennen zu lernen und ihre bestimmungsgemäßen Einsatzmöglichkeiten zu nutzen. Sie enthält wichtige Hinweise, die Systeme sicher, sachgerecht und wirtschaftlich zu betreiben.

# 2 Zu dieser Dokumentation

- Diese Dokumentation ermöglicht den sicheren und effizienten Umgang mit dem Inspektionssystem. Die Dokumentation ist Bestandteil des Inspektionssystems und muss in unmittelbarer N\u00e4he des Inspektionssystems f\u00fcr das Personal jederzeit zug\u00e4nglich aufbewahrt werden.
- Das Personal muss diese Dokumentation vor Beginn aller Arbeiten sorgfältig durchgelesen und verstanden haben. Grundvoraussetzung für sicheres Arbeiten ist die Einhaltung aller angegebenen Sicherheitshinweise und Handlungsanweisungen in dieser Dokumentation.
- Abbildungen in dieser Dokumentation dienen dem grundsätzlichen Verständnis und können von der tatsächlichen Ausführung abweichen.
- Für weitere Fragen zum Gerät oder zur Betriebsanleitung steht Ihnen Ihr Rausch-Vertragspartner zur Verfügung.

# 2.1 Symbolerklärung

# 2.1.1 Sicherheitshinweise

| GEFAHR   | Bezeichnet eine unmittelbar drohende Gefahr                                          |
|----------|--------------------------------------------------------------------------------------|
|          | Bei Nichtbeachten des Hinweises drohen Tod oder schwere Ver-<br>letzungen.           |
| WARNUNG  | Bezeichnet eine möglicherweise drohende Gefahr                                       |
|          | Bei Nichtbeachten des Hinweises können Tod oder schwere Verletzungen drohen.         |
| VORSICHT | Bezeichnet eine gefährliche Situation                                                |
|          | Bei Nichtbeachten des Hinweises können leichte oder mittlere<br>Verletzungen drohen. |
| ACHTUNG  | Bezeichnet einen möglichen Sachschaden                                               |
|          | Bei Nichtbeachten drohen Gefahren für die Umwelt, Sachschä-<br>den oder Störungen.   |

# 2.1.2 Weitere Kennzeichnungen

Zur Hervorhebung von Handlungsanweisungen, Ergebnissen, Auflistungen, Verweisen und anderen Elementen werden in dieser Anleitung folgende Kennzeichnungen verwendet:

#### Textkennzeichnungen

#### Handlungsanweisungen

- 1. Beginn einer Handlungsanweisung.
- 2. Fortführung der Handlungsschritte.
- ✓ Ergebnis einer Handlungsanweisung.
- Auflistungen
- ohne festgelegte Reihenfolge

#### Verweise

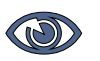

Verweise auf Abschnitte dieser Anleitung und auf mitgeltende Unterlagen.

#### Spezielle Hinweise

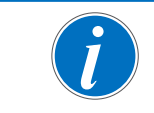

Spezielle Hinweise zur besseren Verständlichkeit und Handhabung.

### Abbildungen

Abbildungen dienen der Orientierung und sind als Prinzipdarstellungen zu verstehen.

# 2.2 Haftung und Garantie

## 2.2.1 Spezifikationen

Die Firma **Rausch GmbH** behält sich das Recht vor, die enthaltenen Spezifikationen zu ändern oder zu ergänzen. Eventuelle Fehler, die in dieser Dokumentation auftreten können, werden in nachfolgenden Ausgaben korrigiert. Der Kunde muss für seinen aktuellen Informationsstand Sorge tragen.

## 2.2.2 Garantie

Es gelten ausschließlich unsere allgemeinen Geschäftsbedingungen. Diese finden Sie auf www.rauschtv.com.

Garantiearbeiten müssen in unserem Werk oder durch qualifizierte **Rausch-**Partner durchgeführt werden. Eingriffe von Dritten während der Garantiezeit, die keine qualifizierten **Rausch-**Partner sind, führen zum Verlust des Garantieanspruches.

Sollen Garantiearbeiten während der Garantiezeit außerhalb des Werks vorgenommen werden, ist unbedingt vorher mit Firma **Rausch** Rücksprache zu halten ("Kundenservice", Seite 86).

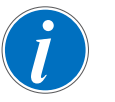

Reparaturgegenstände müssen frachtfrei nach Weißensberg angeliefert werden. Wenn nicht anders vorgeschrieben, halten wir uns den Versandweg offen.

Alle Gegenstände oder Waren, die von uns zum Versand kommen, werden "transportversichert". Die Kosten gehen zu Lasten des Kunden.

# 2.2.3 Haftungsbeschränkung

Alle Angaben und Hinweise in dieser Anleitung wurden unter Berücksichtigung der geltenden Normen und Vorschriften, des Stands der Technik sowie unserer langjährigen Erkenntnisse und Erfahrungen zusammengestellt.

In folgenden Fällen übernimmt der Hersteller für Schäden keine Haftung:

- Nichtbeachten dieser Anleitung
- Abweichen von der bestimmungsgemäßen Verwendung
- Einsatz von nicht ausreichend qualifiziertem Personal
- Eigenmächtige Umbauten
- Technische Veränderungen
- Verwenden nicht zugelassener Ersatzteile

Der tatsächliche Lieferumfang kann bei Sonderausführungen, der Inanspruchnahme zusätzlicher Bestelloptionen oder aufgrund neuester technischer Änderungen von den hier beschriebenen Erläuterungen und Darstellungen abweichen.

Es gelten die in den Vertragsunterlagen vereinbarten Verpflichtungen, die allgemeinen Geschäftsbedingungen sowie die Lieferbedingungen des Herstellers und die zum Zeitpunkt des Vertragsabschlusses gültigen gesetzlichen Regelungen.

# 2.2.4 Urheberschutz

Die Inhalte dieser Anleitung sind urheberrechtlich geschützt. Ihre Verwendung ist im Rahmen der Nutzung des Inspektionssystems zulässig. Eine darüber hinausgehende Verwendung ist ohne schriftliche Genehmigung des Herstellers nicht gestattet.

## 2.2.5 Betreiber

Betreiber ist diejenige Person, die unser Produkt zu gewerblichen oder wirtschaftlichen Zwecken selbst betreibt oder einem Dritten zur Nutzung/Anwendung überlässt.

Der Betreiber trägt während des Betriebs die rechtliche Produktverantwortung für den Schutz des Benutzers, des Personals oder Dritter.

## 2.2.5.1 Verantwortung

Dieses Produkt wird im gewerblichen Bereich eingesetzt. Der Betreiber unterliegt daher den gesetzlichen Pflichten zur Arbeitssicherheit.

Derartige Pflichten umfassen beispielsweise:

- ersönliche Schutzausrüstung zur Verfügung stellen
- persönliche Schutzausrüstung tragen
- straßenverkehrsrechtliche Regelungen beachten

Neben den Sicherheitshinweisen in dieser Dokumentation müssen die für den Einsatzbereich des Inspektionssystems gültigen Sicherheits-, Unfallverhütungs- und Umweltschutzvorschriften eingehalten werden.

# 2.3 Stand der Technik

Das Inspektionssystem ist nach dem Stand der Technik und den anerkannten sicherheitstechnischen Regeln gebaut.

Dennoch können bei ihrer Verwendung Gefahren für Leib und Leben des Benutzers oder Dritter bzw. Beeinträchtigungen des Inspektionssystems und anderer Sachwerte entstehen.

Das Inspektionssystem ist deshalb nur in technisch einwandfreiem Zustand sowie bestimmungsgemäß, sicherheits- und gefahrenbewusst unter Beachtung der Betriebsanleitung zu benutzen.

# 3 Sicherheit

# 3.1 Allgemeine Sicherheitsinformationen

- Diese Dokumentation ermöglicht den sicheren und effizienten Umgang mit dem Inspektionssystem. Die Dokumentation ist Bestandteil des Inspektionssystems und muss in unmittelbarer N\u00e4he des Inspektionssystems f\u00fcr das Personal jederzeit zug\u00e4nglich aufbewahrt werden.
- Das Personal muss diese Dokumentation vor Beginn aller Arbeiten sorgfältig durchgelesen und verstanden haben. Grundvoraussetzung für sicheres Arbeiten ist die Einhaltung aller angegebenen Sicherheitshinweise und Handlungsanweisungen in dieser Dokumentation.
- Abbildungen in dieser Dokumentation dienen dem grundsätzlichen Verständnis und können von der tatsächlichen Ausführung abweichen.
- Für weitere Fragen zum Gerät oder zur Betriebsanleitung steht Ihnen Ihr Rausch-Vertragspartner zur Verfügung.

## Tiefentladung

Das Laden der Akkus ist nur über das mitgelieferte Ladegerät gestattet.

| ACHTUNG | Akku Tiefentladung                                                                             |
|---------|------------------------------------------------------------------------------------------------|
|         | Durch falsche Handhabung können Schäden an den Akkus ent-<br>stehen.                           |
|         | Entladene Akkus nach Arbeitsende aus den Steckplätzen<br>entnehmen und vollständig aufladen.   |
|         | Bei längeren Standzeiten der TV-Inspektionsanlage die<br>Akkus aus den Steckplätzen entnehmen. |

## Antistatische Schutzausrüstung

| ACHTUNG | Sachschaden durch elektrostatische Entladung                                                                                                    |
|---------|----------------------------------------------------------------------------------------------------|
|         | Elektrostatisch aufgeladenes Bedienpersonal berührt metalli-<br>sche Gehäuseteile. Dies führt zu Sachschäden oder Störungen.                                                                                                    |
|         | <ul> <li>Bei Auswahl der persönlichen Schutzausrüstungen (z. B.<br/>Sicherheitsschuhe, Arbeitskleidung) muss auf Antista-<br/>tik-Eigenschaften geachtet werden.</li> <li>Servicepersonal muss für geeignete Erdungsmassnahmen</li> </ul> |
|         | am Arbeitsplatz sorgen.                                                                                                    |

### Ersatzteile

| VORSICHT | Verletzungsgefahr durch falsche Ersatzteile                                                                                                    |
|----------|----------------------------------------------------------------------------------------------------|
|          | Das Verwenden falscher oder fehlerhafter Ersatzteile kann zu<br>Beschädigungen, Fehlfunktionen oder Totalausfall führen sowie<br>die Sicherheit beeinträchtigen. |
|          | Nur Original Rausch-Ersatzteile verwenden.                                                                                                    |

("Ersatzteile und Zubehör", Seite 88).

# 3.2 Besondere Gefahren

Im folgenden Abschnitt werden die Restrisiken benannt, die sich auch bei bestimmungsgemäßer Verwendung ergeben.

Die hier aufgeführten Sicherheitshinweise und Warnhinweise müssen in den Kapiteln dieser Anleitung beachtet werden, um die Gesundheitsgefahren zu reduzieren und gefährliche Situationen zu vermeiden.

|   | GEFAHR           | Gefahr durch Berühren spannungsführender Teile                                                                                                    |  |
|---|------------------|----------------------------------------------------------------------------------------------------|--|
|   |                  | Zum Anschluss an das Stromversorgungsnetz muss dieses mit einer Fehlerstrom-Schutzeinrichtung (RCD) ausgestattet sein.                              |  |
|   | •                | Empfehlung: Pulsstromsensitive RCD-Schutzschalter.                                                                                                  |  |
|   | A                | <ul> <li>TV-Inspektionsanlage ausschließlich über das mitgelieferte<br/>Netzkabel betreiben.</li> </ul>                                             |  |
|   |                  | Stecker sofort vom Stromversorgungsnetz trennen, wenn das<br>Netzkabel beschädigt ist.                                                              |  |
|   |                  | Regelmäßig die Funktion der RCD-Schutzeinrichtung pr üfen.                                                                                          |  |
|   |                  |                                                                                                    |  |
| • |                  | Osfelar dunch Ofrenzeskier                                                                                                    |  |
|   | GEFAHR           | Gefahr durch Stromschlag                                                                                                    |  |
| A | GEFAHR           | Gefahr durch Stromschlag<br>Arbeiten an der elektrischen Ausrüstung dürfen nur von einer<br>Elektrofachkraft ausgeführt werden.                     |  |
| A | GEFAHR           | Gefahr durch Stromschlag<br>Arbeiten an der elektrischen Ausrüstung dürfen nur von einer<br>Elektrofachkraft ausgeführt werden.                     |  |
| A | GEFAHR<br>GEFAHR | Gefahr durch Stromschlag<br>Arbeiten an der elektrischen Ausrüstung dürfen nur von einer<br>Elektrofachkraft ausgeführt werden.<br>Explosionsgefahr |  |

|   | GEFAHR   | Gefahr durch schwebende Lasten                                                                                                    |
|---|----------|----------------------------------------------------------------------------------------------------|
|   |          | Herunterfallende Lasten können zu schweren Verletzungen bis<br>hin zum Tod führen.                                                                |
|   |          | ■ Nie unter der hängenden Inspektionseinheit arbeiten.                                                                                            |
|   |          | Vor jedem Einsatz den korrekten Zustand der Ablassvorrich-<br>tung überprüfen.                                                                    |
|   |          | Lasten ausschließlich unter Aufsicht bewegen.                                                                                                    |
| A | WARNUNG  | Quetschgefahr durch drehende Teile                                                                                                    |
|   | <b>^</b> | Verletzungsgefahr durch Einzug von Körperteilen. Vorsicht an drehenden Teilen.                                                                    |
|   |          | Nie in den Bereich der Wickelvorrichtung fassen beim Aufwi-<br>ckeln und Abwickeln des Kabels.                                                    |
| A | WARNUNG  | Gefahr durch Stromschlag                                                                                                    |
|   | •        | Montage-, Inbetriebnahme-, Reinigungs-, Wartungs- und<br>Instandhaltungsmaßnahmen müssen von ausgebildetem Fach-<br>personal durchgeführt werden. |
|   | <u>/</u> | Bevor Arbeiten am System/Gerät durchgeführt werden, muss<br>dieses "spannungsfrei" geschaltet werden.                                             |
|   |          | Hauptschalter und/oder Reparaturschalter abschalten und<br>vor unbefugtem Wiedereinschalten sichern.                                              |
| A | VORSICHT | Gefahr durch Beschädigung                                                                                                    |
|   |          | Elektrische Betriebsmittel wie Anlagen und Geräte dürfen nur in technisch einwandfreiem Zustand benutzt werden.                                   |
|   |          | Vor jeder Inbetriebnahme muss eine Sichtpr üfung (Pr üfung<br>auf Besch ädigung) der Anlage und der Ger äte durchgef ührt<br>werden.              |
|   |          | Störungen, welche die Sicherheit beeinträchtigen, müssen sofort behoben werden.                                                                   |
|   | ACHTUNG  | Beschädigung von Kabel, Stecker und Gehäuse                                                                                                    |
|   |          | Der Einsatz unserer Geräte in säure- oder laugenhaltigen<br>Flüssigkeiten ist verboten.                                                           |
|   |          | Temperaturbereich 0 - 40 °C.                                                                                                    |
|   |          | Fahrwagen-Außendruck < Innendruck (0,5 bar).                                                                                                    |
|   |          | Störungen, welche die Sicherheit beeinträchtigen, müssen sofort behoben werden.                                                                   |

ACHTUNG

## Beschädigung Gerätschaften

Bei in Betrieb befindlicher Anlage dürfen keine Fahrwagen oder Kameras montiert bzw. demontiert werden.

# 3.3 Bestimmungsgemäße Verwendung

## Omicron

Entsprechend Ihrer Bestellung können Sie die TV-Inspektionsanlage in einer der folgenden Betriebsarten betreiben:

- Schiebebetrieb
- Fahrwagenbetrieb

| Schiebebetrieb                                                                                                    | Fahrwagenbetrieb                                                                                                    |  |
|----------------------------------------------------------------------------------------------------|----------------------------------------------------------------------------------------------------|--|
| Die TV-Inspektionsanlage (bestehend aus<br>Steuersystem, Haspelkörper und Kamera)<br>dient ausschließlich für den Betrieb von<br>Kamerasystemen | Die TV-Inspektionsanlage (bestehend aus<br>Steuersystem, Trommelkörper und den<br>Inspektionsgeräten Fahrwagen und Kamera)<br>dient ausschließlich für den Betrieb von<br>Kamera- und Fahrwagensystemen |  |
| der Firma <b>Rausch</b> zur optischen Inspektion von Rohr- und Kanalleitungen im Industriebe-<br>reich.                                         |                                                                                                    |  |

Die Bedienung erfolgt ausschließlich durch geschultes Fachpersonal.

### Wichtige Zusatzinfo

Eine andere oder darüber hinaus gehende Verwendung gilt als nicht bestimmungsgemäß. Für hieraus resultierende Schäden haftet allein der Betreiber/Benutzer der TV-Inspektionsanlage.

Zur bestimmungsgemäßen Verwendung gehört auch das Einhalten der Hinweise

- zur Sicherheit
- zum Betrieb
- zur Wartung und Instandhaltung

die in dieser Betriebsanleitung beschrieben werden.

## 3.4 Bestimmungswidrige Verwendung

Als bestimmungswidrige Verwendung gilt, wenn das Produkt anders verwendet wird, als es im Abschnitt "Bestimmungsgemäße Verwendung", Seite 15 beschrieben ist. Im Folgenden sind Beispiele der unzulässigen Einsatzbereiche aufgeführt.

### Unzulässige Einsatzbereiche

Die TV-Inspektionsanlage darf **nicht** in einer Umgebung mit explosionsfähiger Atmosphäre betrieben werden. Für einen solchen Einsatz dürfen nur explosionsgeschützte Inspektionsgeräte benutzt werden.

Der Betrieb der TV-Inspektionsanlage bei Witterungseinflüssen mit Gewitter ist **nicht** gestattet. Stromschläge können auftreten, welche in naher Umgebung zu starken elektrischen Feldern (Elektromagnetische Verträglichkeit) führen können. Es ist mit einer Beeinträchtigung der Betriebsqualität wie z. B. Bildstörung sowie Drehzahländerung bei Fahrwagenantrieb und Trommelantrieb zu rechnen.

Die Arbeit mit dem System ist unsachgemäß bei:

- Verwendung von Ersatzteilen, die nicht original vom Hersteller bzw. von der Firma Rausch freigegeben sind.
- Aufheben oder Überbrücken der Sicherheitseinrichtungen.

# 3.5 Zielgruppe

Die TV-Inspektionsanlage darf ausschließlich durch das von der Firma **Rausch** unterwiesene (autorisierte) Personal in Betrieb genommen und bedient werden. Zusätzliche Anforderungen, Qualifikationen und Kompetenzen sind in den einzelnen Kapiteln der Betriebsanleitungen aufgeführt.

## Qualifikation

Bedienfehler durch mangelnde Qualifikation können schwere Unfälle verursachen oder den Erfolg des Einsatzes in Frage stellen. Ein gefahrloser Einsatz ist nur gewährleistet, wenn Bedienung und Wartung des Systems ausschließlich durch ausreichend qualifiziertes Personal durchgeführt werden.

Bei der Übergabe der TV-Inspektionsanlage erhält der Betreiber eine dokumentierte Einweisung/Schulung.

In der Betriebsanleitung werden folgende Qualifikationen für verschiedene Tätigkeitsbereiche benannt.

## Fachpersonal

Eine Person, die aufgrund ihrer fachlichen Ausbildung, Kenntnisse und Erfahrungen sowie Kenntnis der einschlägigen Normen die ihr übertragenen Arbeiten beurteilen und mögliche Gefahren selbständig erkennen kann.

### Elektrofachkraft

Eine Person, die aufgrund ihrer fachlichen Ausbildung, Kenntnisse und Erfahrungen sowie Kenntnis der einschlägigen Normen und Bestimmungen befugt ist, Arbeiten an elektrischen Anlagen auszuführen und mögliche Gefahren selbständig erkennen kann.

#### 4 **Technische Daten**

#### 4.1 Technische Daten Bedienpult Rausch-Tab

| DC IN               | 15 - 24 V DC                                      |                  |  |
|---------------------|---------------------------------------------------|------------------|--|
| Leistung            | P <sub>max</sub> = 40 W                           |                  |  |
| Umgebungstemperatur | 0 – 40 °C                                         |                  |  |
| Bedienmonitor mit   | Größe                                             | 12.1 Zoll        |  |
| Iouchscreen-Display | Auflösung                                         | 1280 x 800       |  |
|                     | Bedienung                                         | Stift, Hand      |  |
| Joystick            | multifunktionaler Joystick mit 2 Achsen und Taste |                  |  |
| Schutzklasse        | IP 64                                             |                  |  |
| Gewicht             | 3,7 kg                                            |                  |  |
|                     | 4,2 kg                                            | mit Sonnenblende |  |
| Maße (I x b x h)    | 400 x 240 x 55 mm                                 |                  |  |

#### Technische Daten Haspel|Kabeltrommel Omicron HD 4.2

## Grundgerät

| Spannungsversorgung | 14 - 21 V DC                                         |  |  |
|---------------------|------------------------------------------------------|--|--|
|                     | 2 Lithium-Ionen-Akku U <sub>N</sub> =18 V   5500 mAh |  |  |
|                     | Schutzklasse III                                     |  |  |
| Umgebungstemperatur | 0 - 40 °C                                            |  |  |
| Trommelkapazität    | bis zu 80 m                                          |  |  |
| Schleifring         | 12-pol., gekapselt, wartungsfrei                     |  |  |
| Schutzklasse        | IP 64                                                |  |  |
| Gewicht             | 19 kg ohne Kabel, ohne Bedienpult                    |  |  |
| Maße (I x b x h)    | 700 x 380 x 700 mm                                   |  |  |
| Schiebebetrieb      |                                                      |  |  |
| Leistung            | P <sub>max</sub> = 60 W                              |  |  |
| Schiebekabel        | Grün                                                 |  |  |
|                     | Orange                                               |  |  |
|                     | Schwarz                                              |  |  |
| Gewicht             | 33 kg mit 80 m Kabel, ohne Bedienpult                |  |  |

33 kg mit 80 m Kabel, ohne Bedienpult

## Fahrwagenbetrieb

| Leistung    | P <sub>max</sub> = 110 W               |
|-------------|----------------------------------------|
| Kamerakabel | RAU 7.7 S                              |
| Gewicht     | 49 kg mit 200 m Kabel, ohne Bedienpult |

# 5 Produktbeschreibung

## 5.1 Betriebsarten

Das Gerät kann in folgenden Betriebsarten betrieben werden.

- Schiebebetrieb
- Fahrwagenbetrieb

In den einzelnen Kapiteln finden Sie die spezifische Beschreibung, wie z. B. zur Bedienung und Handhabung.

# 5.2 Typenschild

An den einzelnen Inspektionsgeräten befinden sich die Typenschilder mit der jeweiligen Seriennummer.

Die Seriennummer besteht aus neun Ziffern und setzt sich zusammen aus der Artikelnummer (1) und einer fortlaufenden Nummer (2).

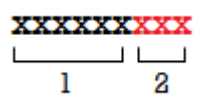

- 1 Artikelnummer, 6 Ziffern
- 2 Fortlaufende Nummer, 3 Ziffern

Die Seriennummer dient zur eindeutigen Identifizierung. Sie ist wichtig bei allen Anfragen, u.a. wenn Sie Ersatzteile bestellen oder Serviceunterlagen anfordern möchten.

Im Folgenden sind Beispiele der Typenschilder aufgeführt.

| GmbH<br>Brühlmoos<br>D-88138 V | sweg 40<br>Veißensberg |            | CE                  |
|--------------------------------|------------------------|------------|---------------------|
| τ                              | уре                    | Serial. No | Year of manufacture |
| Rausch                         | n-Tab HD               | 111497001  | 2019                |
| Power co                       | onsumption             |            | Voltage             |
| Max                            | < 40W                  |            | 15-20 VDC           |
| Operati                        | ng Temp.               | Ма         | aximum weight       |
| 0-40°C                         | 32-104°F               | 4,2 kg     | 9.26 lbs            |

Abb. 5-1: Typenschild Rausch-Tab HD

| Fall<br>Brühlmoos<br>88138 Wei | weg 40<br>ßensberg, | Germany         | € ♦                   |
|--------------------------------|---------------------|-----------------|-----------------------|
| Omio                           | ron                 | Serial No.      | Production Year       |
| Omicron                        |                     | 111500015       | 2021                  |
| Turne                          | max.                | max.            | Voltage               |
| туре                           | Power               | Weight          | 14 – 21 VDC           |
| 🗆 Push                         | 60 W                | 33 kg / 73 lbs  | Operating Temp.       |
| 🗆 Drive                        | 110 W               | 49 kg / 108 lbs | 0 – 40°C / 32 – 104°F |

Abb. 5-2: Typenschild Omicron

# 5.3 TV-Inspektionsanlage Omicron

# 5.3.1 Übersicht TV-Inspektionsanlage

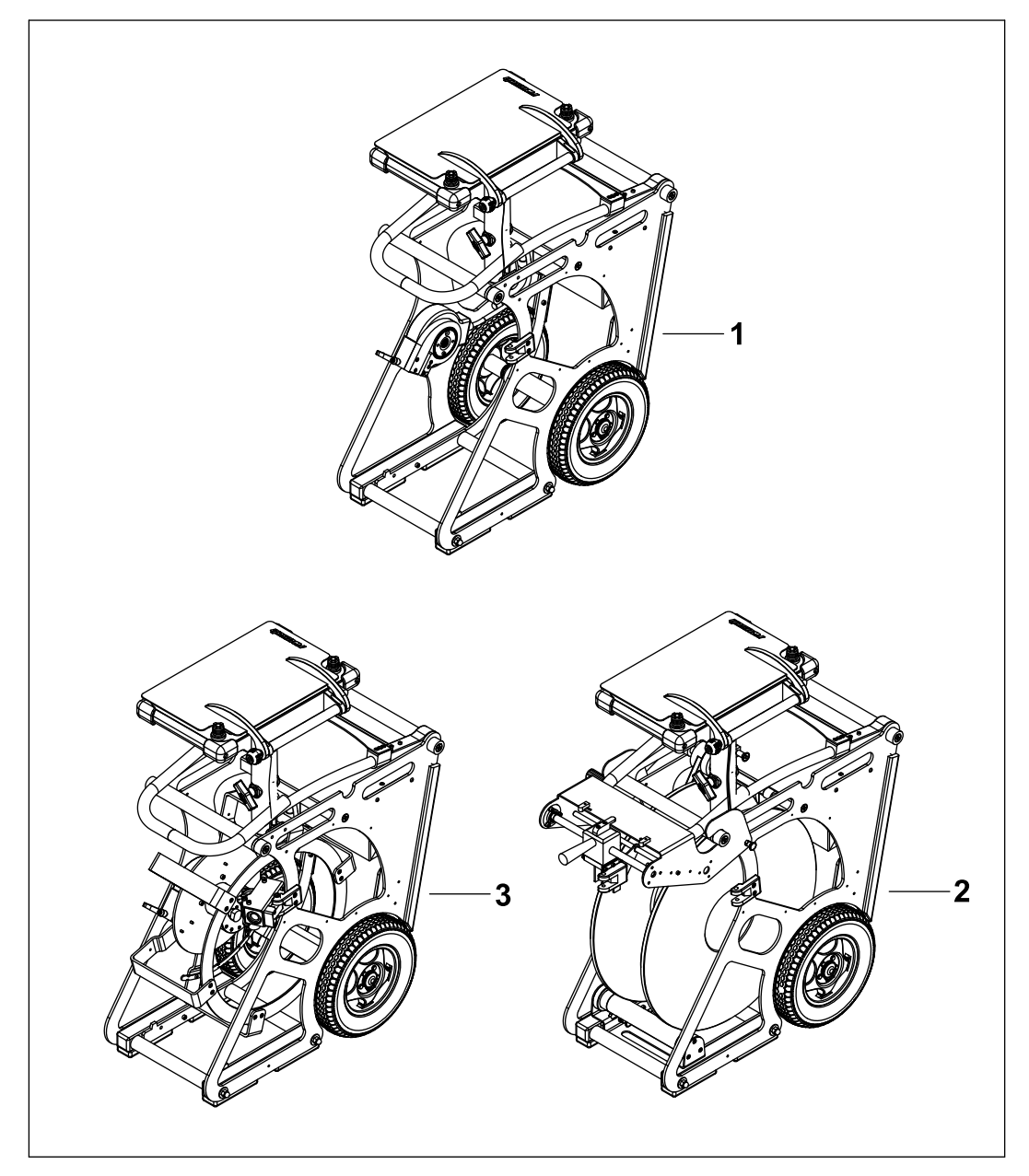

Abb. 5-3: TV-Inspektionsanlage Omicron

| 1 | Grundgerät                                   | 2 | Fahrwagenbetrieb:<br>Grundgerät + Trommelkörper |
|---|----------------------------------------------|---|-------------------------------------------------|
| 3 | Schiebebetrieb:<br>Grundgerät + Haspelkörper |   |                                                 |

# 5.4 Haspel|Kabeltrommel Omicron

Die vollausgestattete **Omicron** wurde sowohl für den mobilen Einsatz als auch für den Einsatz mit **Rausch**-Fahrzeugsystemen konzipiert. Die **Omicron** wird platzsparend im TV-Inspektionsfahrzeugs integriert.

Das Kabel wird über eine Kabelführung mit Weglängen-Messeinrichtung geführt.

## Das Grundgerät besitzt folgende Parameter:

- Robustes Metallgehäuse in IP 64
- Räder, klappbarer Griff und Gleitkufen zum Transport
- Elektronikeinheit mit Schleifring
- Schnellverschluss zu Haspelkörper|Trommelkörper
- Einschubschächte für Batteriebetrieb
- Anschluss Bedienpult Rausch-Tab

### Option:

- Ex-Zulassung für den Betrieb explosionsgeschützter Kameras
- Kommunikationsmodul für Sensorkopf LATRAS

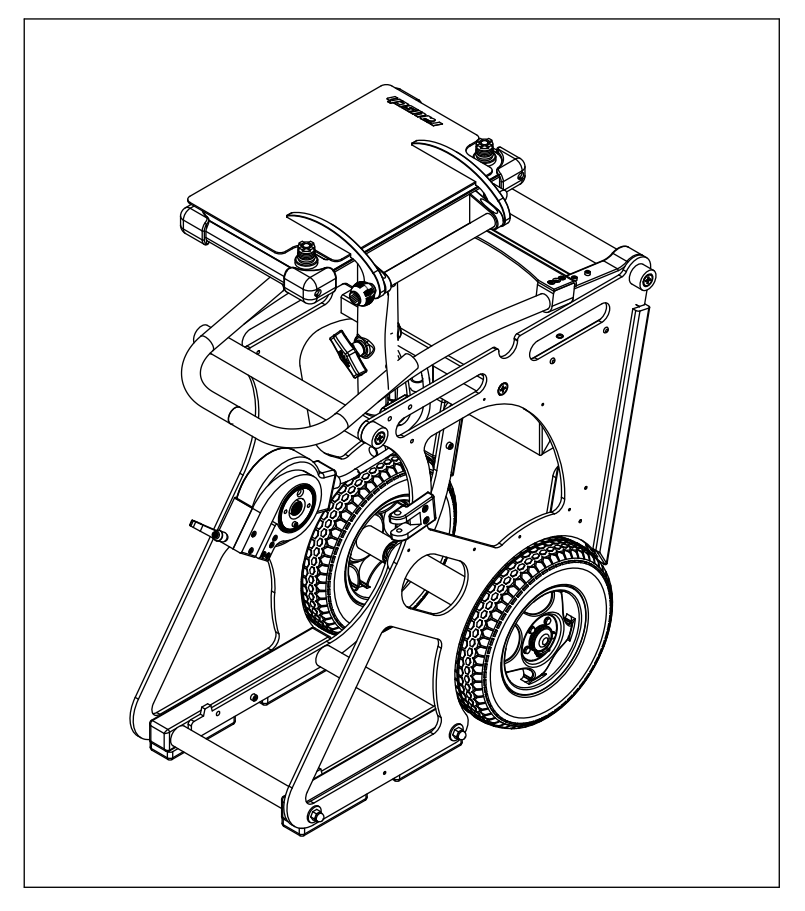

Zusätzlich zu den genannten Parameter des Grundgerätes sind für die beiden Betriebsarten Schiebebetrieb und Fahrwagenbetrieb noch folgende Parameter zu nennen:

## Schiebebetrieb Parameter:

- Austauschbarer Haspelkörper für bis zu 80 m Schiebekabel
- Weglängen-Messeinrichtung mit Messrad in mm-Auflösung

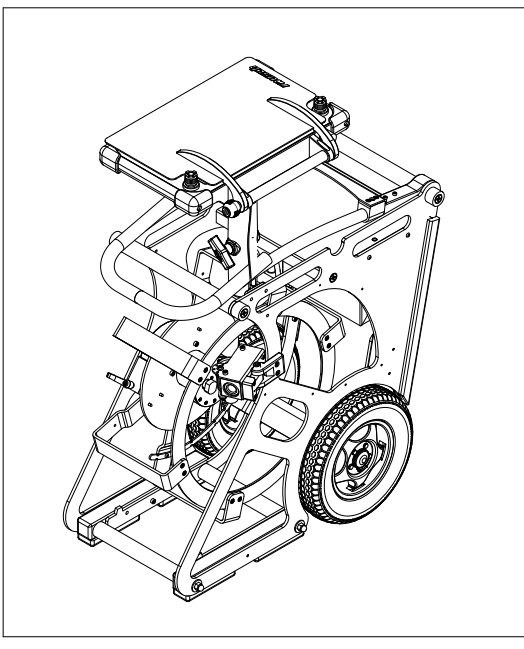

## Fahrwagenbetrieb Parameter:

- Austauschbarer Trommelkörper für bis zu 200 m Kamerakabel
- Weglängen-Messeinrichtung mit Messrad in mm-Auflösung
- Elektronikerweiterung für Fahrwagenbetrieb
- Steckverbinder für Kabelanschluss

## Handkurbel

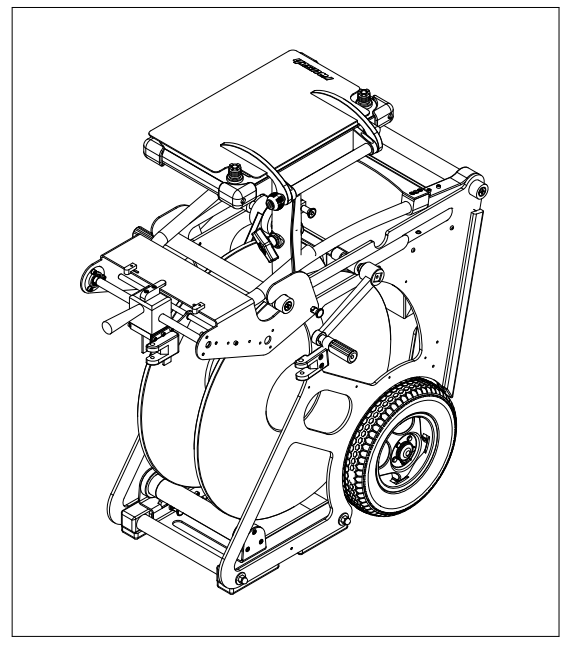

# 16-15-

| 1  | Entriegelungshebel                              | 2  | Abdeckung Elektrobox                       |
|----|-------------------------------------------------|----|--------------------------------------------|
| 3  | Griff                                           | 4  | Rahmen                                     |
| 5  | Gleitkufe                                       | 6  | Rad                                        |
| 7  | Aufsatz Fahrwagenbetrieb                        | 8  | Trommelkörper                              |
| 9  | Handkurbel                                      | 10 | Fahrwagenbetrieb Stütze Trommel-<br>körper |
| 11 | Kabelführung mit Weglängen-Mess-<br>einrichtung | 12 | Haspelkörper                               |
| 13 | Gummifuß                                        | 14 | Mechanische Bremse                         |
| 15 | Griffgummi                                      | 16 | Monitorhalterung                           |

Auf der Rückseite befinden sich die Bedienelemente und die elektrischen Anschlüsse.

# 5.4.2 Bedienelemente und Anschlüsse

## Bedienelemente

An der Halterung befindet sich das Aufnahmeteil für das Bedienpult.

Auf der Rückseite des Gerätes befindet sich der EIN-Schalter und der Akkuhalter mit den Akkus.

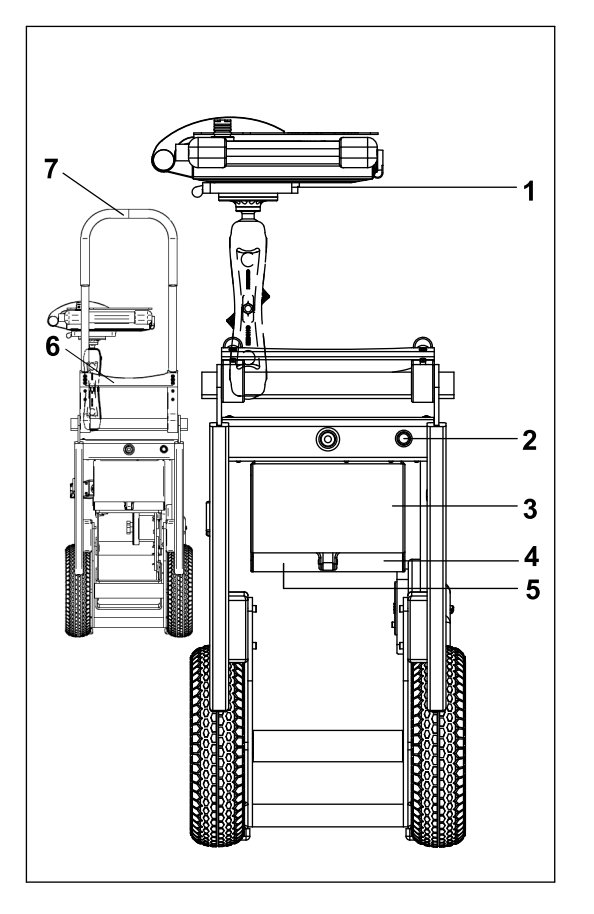

| 1 | Aufnahmeteil | 2 | EIN-Schalter       |
|---|--------------|---|--------------------|
| 3 | Akkuhalter   | 4 | Akku rechts        |
| 5 | Akku links   | 6 | Entriegelungshebel |
| 7 | Griff        |   |                    |

## Anschlüsse

Auf der Rückseite des Gerätes befinden sich die elektrischen Anschlüsse.

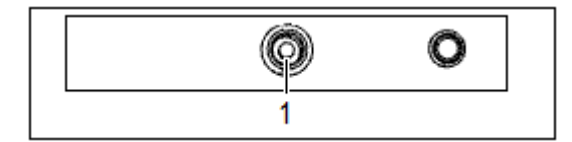

1 Anschluss Bedienpult

# 5.4.3 Zubehör

## 5.4.3.1 Ersatzkorb

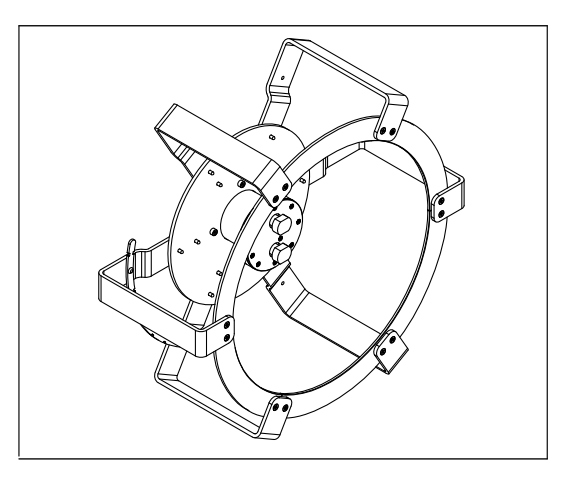

## Ersatzkorb

 Haspelkörper für bis zu 80 m Schiebekabel

# 5.4.3.2 Stromversorgung Batterie und Ladegerät

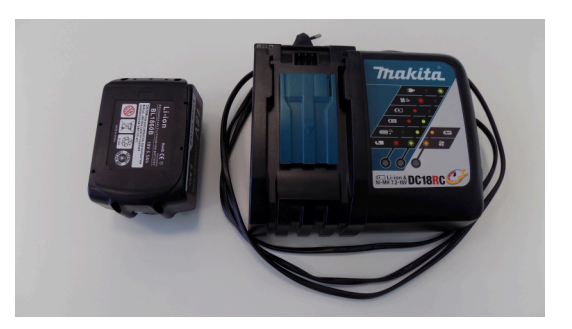

- Aufladbare Lithium-Ionen-Batterie (18 V/ 5,5 Ah)
- 230-V-Schnellladegerät

5.4.3.3 Stromversorgung Netzadapter 230 V

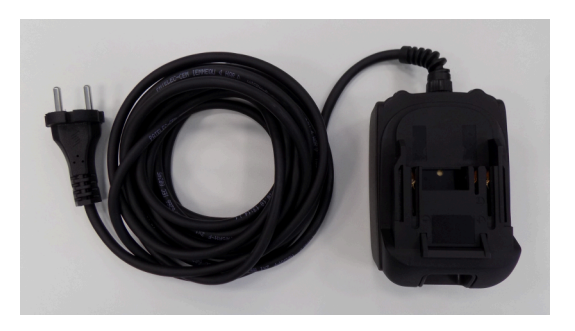

Netzteil f
ür autarken Betrieb

## 5.4.3.4 Schiebekabel

In Abhängigkeit der verwendeten Kamera sowie der Untersuchungslänge bietet **Rausch** je nach dem gewünschten Einsatzbereich verschiedene Schiebekabel an.

Entsprechend Ihrer Bestellung sind nachfolgende Varianten möglich:

Grün

- Orange
- Schwarz

("Schiebekabel", Seite 72)

# 5.5 Bedienpult Rausch-Tab HD/SD

Das Bedienpult **Rausch-Tab** besteht aus bis zu 2 Joysticks mit 2 Achsen, einem Bedienmonitor mit Touchscreen-Display, einem digitalen Einblendgerät sowie einem integrierten Rekorder mit Fotofunktion.

Die Basisversion beinhaltet eine Erfassungssoftware zur Erstellung von PDF-Berichten.

## Das Bedienpult besitzt folgende Parameter:

- 12.1"-Touchscreen-Display für Statusanzeige und Systemeinstellungen
- Single-board computer (SBC)
- Anwenderkonfigurierbare Oberfläche und Joystickbedienung
- Integrierter Rekorder und Fotofunktion
- USB-Anschluss
- Anschluss Ethernet
- Anschluss HDMI

### **Option:**

- Sonnenblende
- WLAN-Anbindung zur Fernsteuerung
- Audioübertragung

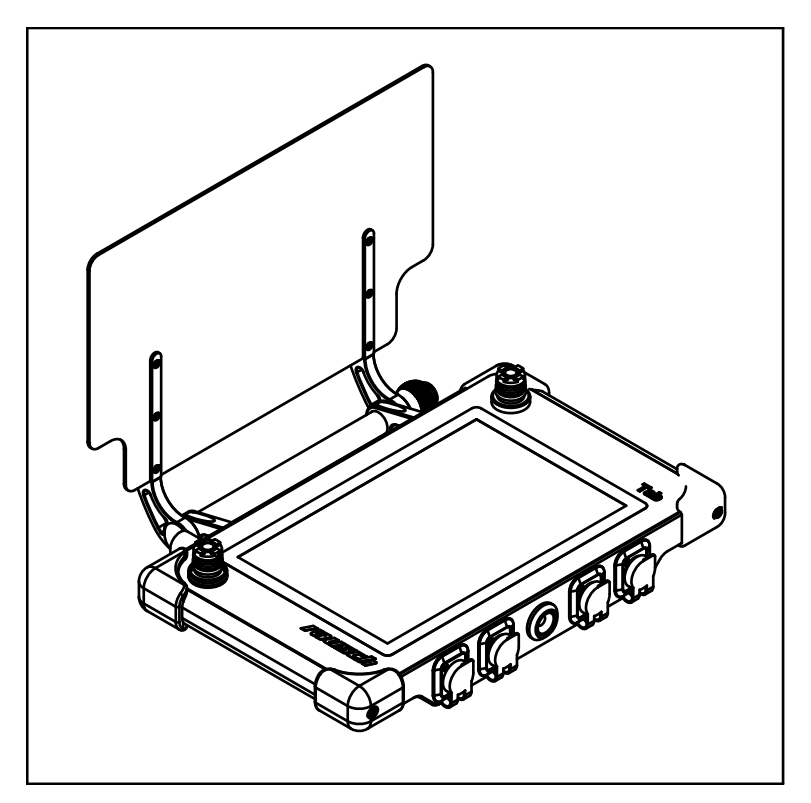

Abb. 5-4: Produktbeschreibung Fahrwagenbetrieb

# 5.5.1 Schematische Darstellung

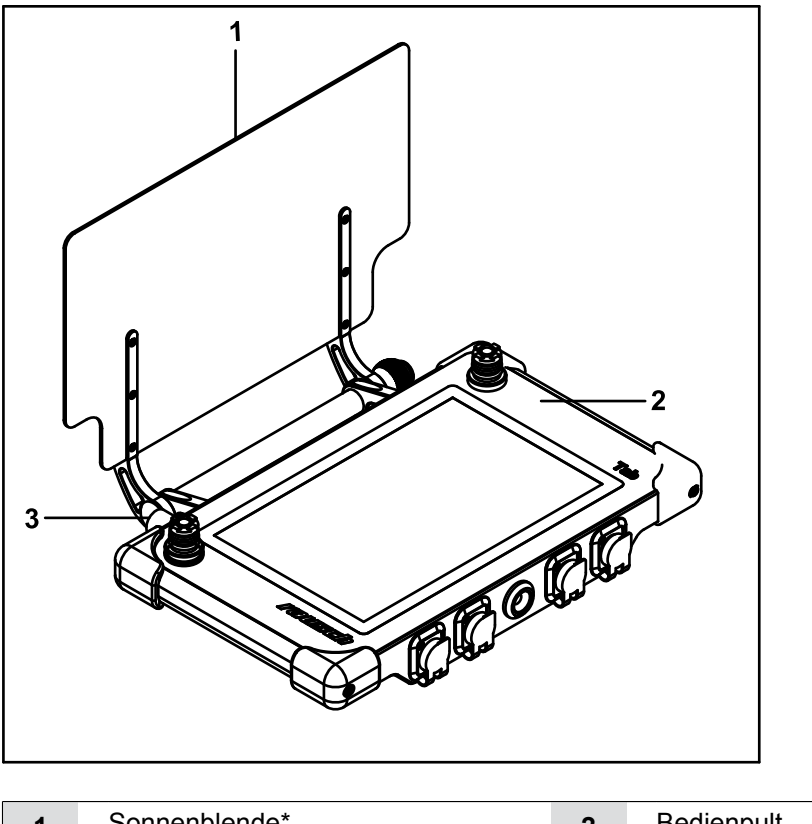

| 1 | Sonnenblende*  | 2 | Bedienpult |
|---|----------------|---|------------|
| 3 | WLAN-Anbindung |   |            |

\* optional erhältlich

Auf der Vorderseite und Rückseite des Bedienpults befinden sich die elektrischen Anschlüsse und das Verbindungskabel zur Haspel|Kabeltrommel.

# 5.5.2 Bedienelemente und Anschlüsse

## Bedienelemente

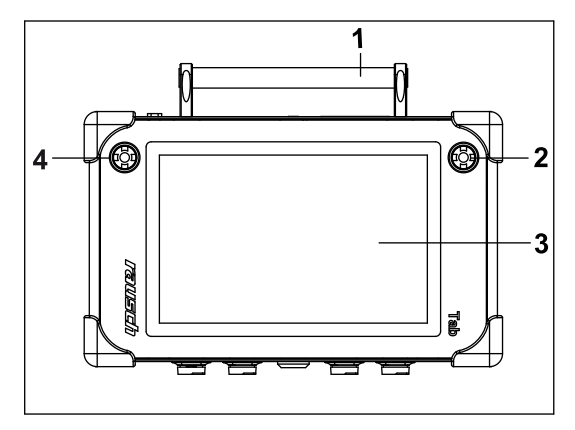

Abb. 5-5: Bedienelemente oben

| 1 | Griffrohr           | 2 | Joystick Kamera     |
|---|---------------------|---|---------------------|
| 3 | Touchscreen-Display | 4 | Joystick Fahrwagen* |

\* optional erhältlich

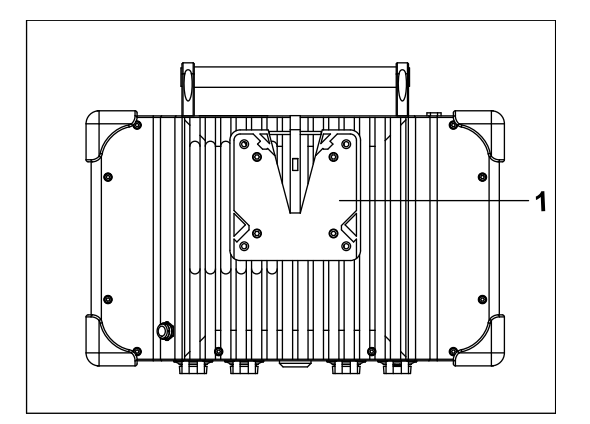

Abb. 5-6: Bedienelemente unten

| 1 | Verschlussteil Quick-Monitor-Halte- |
|---|-------------------------------------|
|   | rung                                |

## Anschlüsse

Auf der Vorderseite und Rückseite des Bedienpults befinden sich die elektrischen Anschlüsse und das Verbindungskabel zur Haspel|Kabeltrommel.

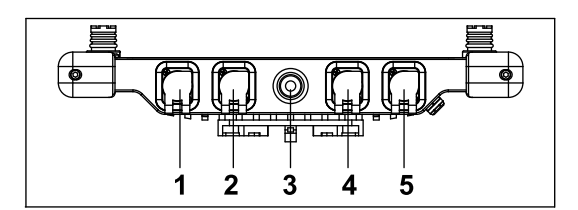

Abb. 5-7: Anschlüsse Vorderseite

| 1 | Anschluss Ethernet | 2 | Anschluss HDMI    |
|---|--------------------|---|-------------------|
| 3 | Kabelstecker       | 4 | USB-Anschluss 3.0 |
| 5 | USB-Anschluss 3.0  |   |                   |

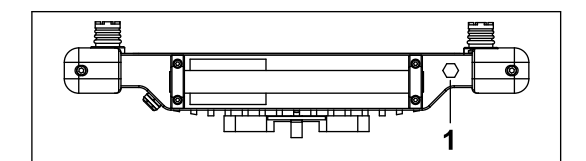

Abb. 5-8: Anschlüsse Rückseite

1 WLAN-Anbindung (optional)

# 5.5.3 Zubehör

## 5.5.3.1 Sonnenblende

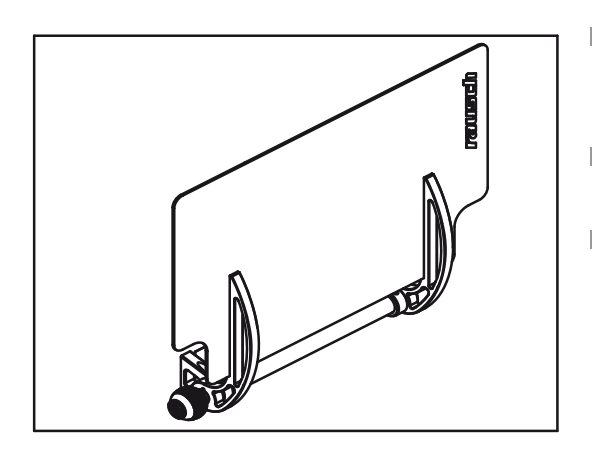

- Die Sonnenblende dient dem Schutz des Bedieners vor Blendung durch einfallendes Sonnenlicht.
- Die Sonnenblende ist am Rausch-Tab klappbar befestigt.
- Die Sonnenblende kann einfach montiert/demontiert werden ("Baugruppe Sonnenblende montieren/demontieren", Seite 53).

## 5.5.3.2 WLAN-Anbindung

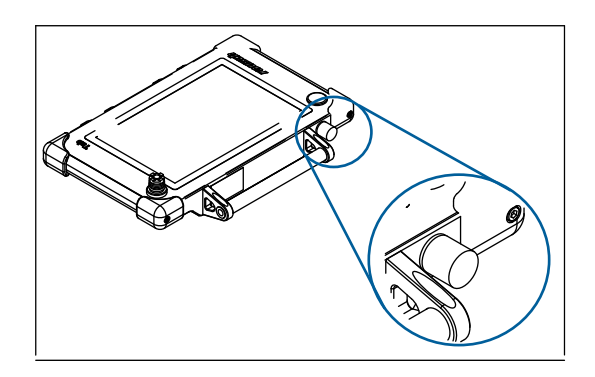

- Rausch-Tab VTS WLAN-Anbindung
- Die Reichweite beträgt bis zu 50 m
- ("Betrieb an TV-Inspektionsanlage", Seite 67)

## 5.5.3.3 Handkabeltrommel mit Netzwerkkabel

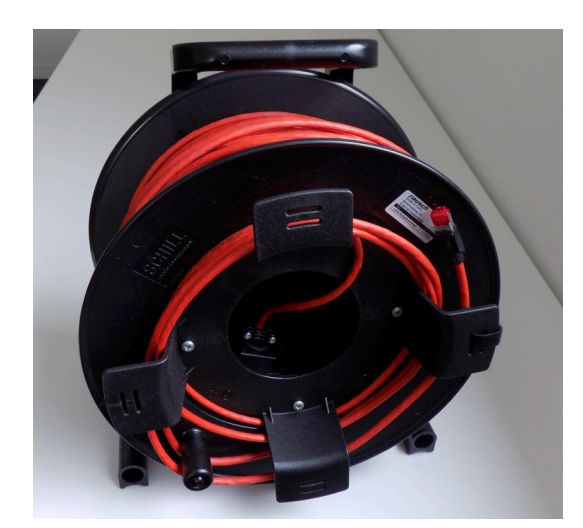

- Handkabeltrommel mit Netzwerkkabel
- Anschluss an TV-Inspektionsanlage im Fahrzeug
- ("Betrieb an TV-Inspektionsanlage", Seite 67)

## 5.5.3.4 Audioübertragung

- ("Betrieb an TV-Inspektionsanlage", Seite 67) in Kombination mit WLAN oder LAN.
- Die Audioübertragung ermöglicht eine Kommunikation zwischen dem Bedienpersonal am Rausch-Tab und dem Bedienpersonal an einer TV-Inspektionsanlage.
- Headset mit Bedienpult **Rausch-Tab** verbinden.

## 5.5.3.5 Stromversorgung für Rausch-Tab

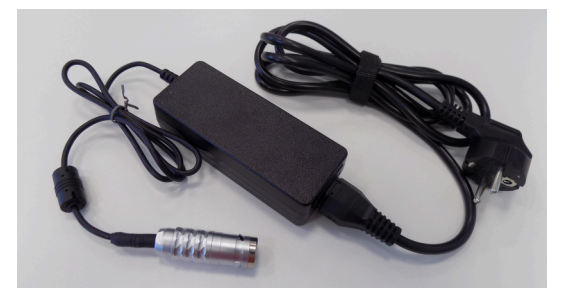

Netzteil f
ür autarken Betrieb im B
üro

# 5.6 Zubehör allgemein

# 5.6.1 Ablassseil

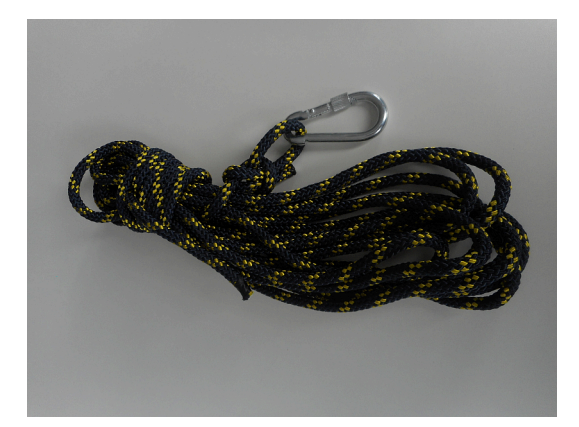

Ablassseil 10 m x 10 mm geflochten mit Schlaufe und Karabinerhaken.

# 6 Gerätefunktion

# 6.1 Bedienpult Rausch-Tab

# 6.1.1 Touchscreen-Display

In dieser Beschreibung wird der Aufbau der Benutzeroberfläche des Touchscreen-Monitors erläutert.

Das Touchscreen-Display ist in verschiedene Bereiche aufgeteilt. Die Bereiche sind in untenstehender Grafik farblich markiert. Sämtliche Schaltflächen werden mit dem Finger oder Stift bedient.

- Blauer Rahmen = Menüleiste
- Roter Rahmen = Monitordarstellung
- Grüner Rahmen = Betriebsarten, Favoriten

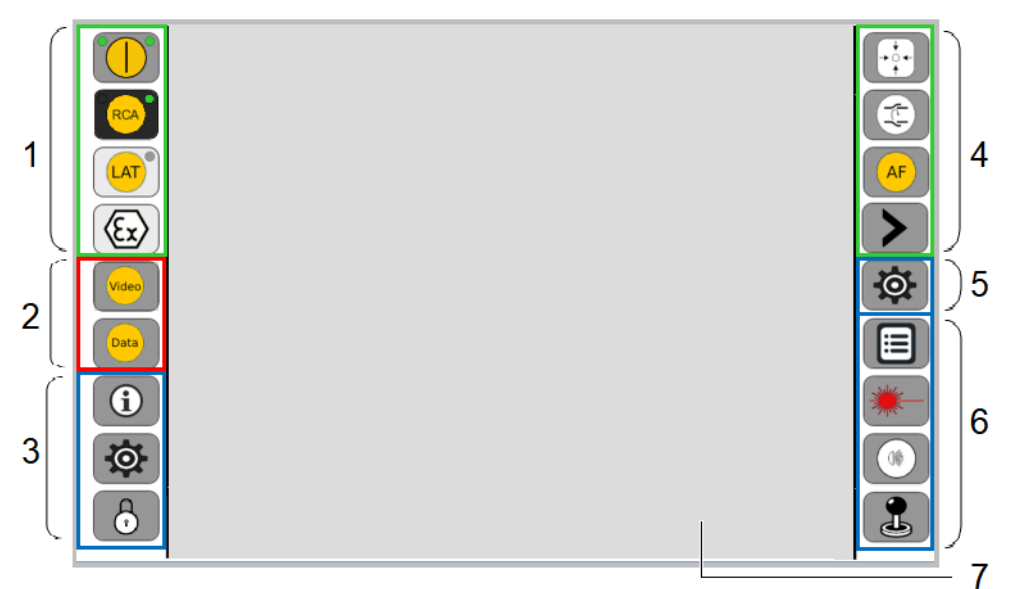

Abb. 6-1: Benutzeroberfläche

| Nr. | Funktion                                                                                                  |
|-----|----------------------------------------------------------------------------------------------------|
| 1   | Schaltflächen Betriebsarten                                                                               |
| 2   | Schaltflächen Monitordarstellung                                                                          |
| 3   | Menüleiste für Systemsteuerung und Haspel Kabeltrommel                                                    |
| 4   | Favoritenleiste/Schnellzugriffsleiste                                                                     |
| 5   | Schaltfläche für Funktionsmodi 🔯, 🗱 ("Fahrwagen/Kamera mit Schaltflächen steuern", Seite 79)              |
| 6   | Menüleiste für Kamera<br>Menüleiste für Fahrwagen                                                         |
| 7   | Aktionsfenster. Der Inhalt des Bereichs ändert sich je nachdem, welche Funktio-<br>nen ausgeführt werden* |

- \* Es gibt folgende 3 Aktionsfenster:
- Informationsfenster
- Videodarstellung
- Datenerfassung

## 6.1.1.1 Menüleiste

Die Menüleiste ist in einen linken und rechten Menübereich aufgeteilt. Im Folgenden sind die Schaltflächen und Statusanzeigen beschrieben, die sich innerhalb der blau markierten Bereiche befinden.

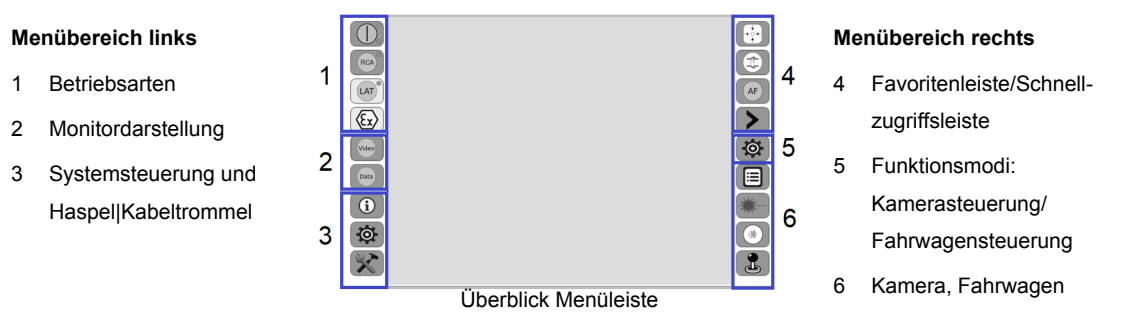

Es gibt verschiedene Arten von Schaltflächen:

Mit Hintergrundfarbe. Erkannte Funktionen sind farblich hinterlegt.

Hellgrau = Funktion aktivierbar

Dunkelgrau = Funktion aktiviert

- Ohne Hintergrundfarbe. Gesperrte Funktionen sind farblich nicht hinterlegt, wie in obiger Grafik am Beispiel der Schaltfläche (Ex) dargestellt. Diese Funktionen können nicht verwendet werden.
- ("Funktion aktivieren/deaktivieren", Seite 58)

### Menübereich links (1)

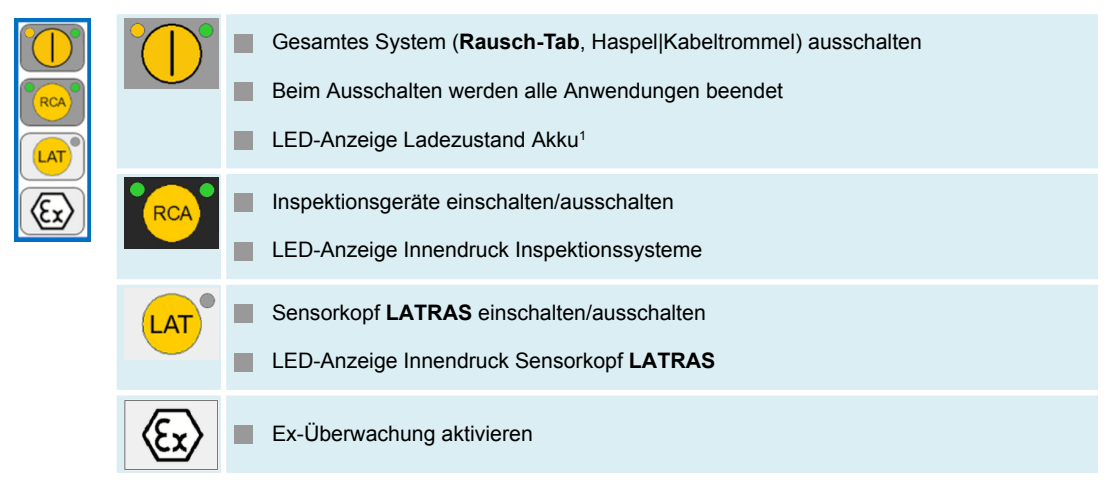

#### Menübereich links (2)

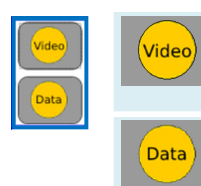

Startet die Videodarstellung. Doppelklick auf Aktionsfenster: Monitordarstellung wechselt zu Vollbild. Erneuter Doppelklick: Monitordarstellung kehrt zur ursprünglichen Darstellung zurück.

Startet die Erfassungssoftware, z. B. PipeCommander (siehe Softwarehandbuch).

<sup>&</sup>lt;sup>1</sup> Gilt nur in Verbindung mit Geräten, die Akku enthalten.

|            |                     | 3                                           | Übert           | olick Menüle  | iste             |          |        |  |  |
|------------|---------------------|---------------------------------------------|-----------------|---------------|------------------|----------|--------|--|--|
| Menüber    | eich link           | ks (3)                                      |                 |               |                  |          |        |  |  |
| $\bigcirc$ | $\mathbf{i}$        | Info                                        |                 |               |                  |          |        |  |  |
|            |                     | [SYSTEM]                                    | [CAMERA]        | [DRUM]        | [CRAWLER]        | [LATRAS] | [EXIT] |  |  |
|            |                     |                                             |                 |               |                  |          |        |  |  |
|            | Systemeinstellungen |                                             |                 |               |                  |          |        |  |  |
|            |                     | [System]                                    | [Camera]        | [Drum]        | [Crawler]        | [EXIT]   |        |  |  |
|            |                     | [User Interface]                            | Geschwindigkeit |               | Geschwindigkeit  |          |        |  |  |
|            |                     | [Digital Overlay]                           |                 |               |                  |          |        |  |  |
|            |                     | [User defined]                              |                 |               |                  |          |        |  |  |
|            | P                   | Service<br>Servicefunktionen sind gesperrt. |                 |               |                  |          |        |  |  |
|            |                     |                                             |                 |               |                  |          |        |  |  |
|            |                     | Servicefunl<br>geschaltet                   | cefall durch    | autorisiertes | s Personal frei- |          |        |  |  |

Schaltfläche 👌 drücken und Passwort eingeben.

Schaltfläche 👌 wechselt zu 🔀.
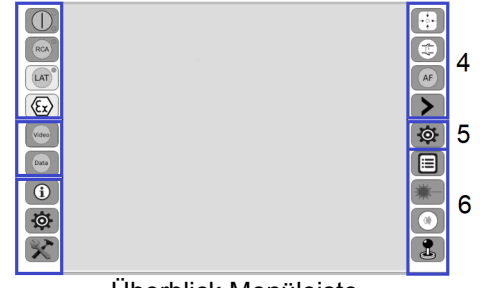

Überblick Menüleiste

### Menübereich rechts (4)

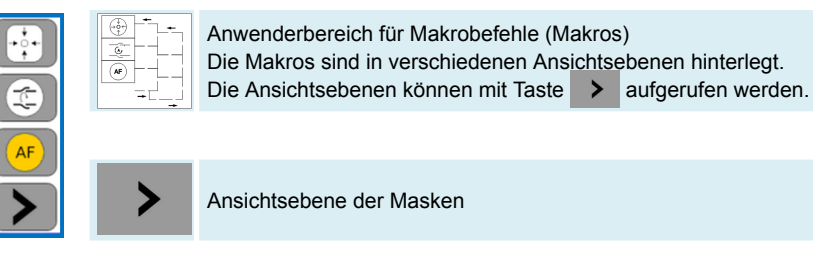

### Menübereich rechts (5)

| Ø |  | Schaltfläche für Funktionsmodi: Kamerasteuerung/Fahrwagensteuerung<br>Am Touchscreen-Display wird standardmäßig Schaltfläche<br>Der Status der Funktion ist an der Schaltfläche erkennbar.<br>Schaltfläche O, kurz drücken, um die Funktion zu wechseln.<br>("Fahrwagen/Kamera mit Schaltflächen steuern", Seite 79) |                                                             |                                                                               |  |  |
|---|--|----------------------------------------------------------------------------------------------------|-------------------------------------------------------------|-------------------------------------------------------------------------------|--|--|
|   |  | Kameraste                                                                                                    | euerung<br>Kamerasteuerung<br>Optiksteuerung                | Kreisen/Schwenken<br>Zoom/Fokus                                               |  |  |
|   |  | Fahrwager                                                                                                    | nsteuerung<br>Fahrwagensteuerung I<br>Fahrwagensteuerung II | Fahren/Lenken<br>Lenken auf der Stelle/Rückwärtsfahren<br>ohne Rückfahrsensor |  |  |

|   |                               | Befehlsliste für Inspektionssystem (Makros)                                                            |  |  |  |
|---|-------------------------------|----------------------------------------------------------------------------------------------------|--|--|--|
| * | Laser einschalten/ausschalten |                                                                                                    |  |  |  |
|   |                               | Menü Kameraeinstellungen                                                                               |  |  |  |
| ٢ | 9                             | Kamerasteuerung mit Joystick<br>Fahrwagensteuerung mit Joystick                                        |  |  |  |
|   |                               | Kamerasteuerung mit Schaltflächen.<br>Fahrwagensteuerung mit Schaltflächen.<br>Schaltfläche 🔓 drücken. |  |  |  |
|   |                               | Schaltfläche 🛃 wechselt zu 侧.<br>Gleichzeitig wechselt der Anzeigebereich.                             |  |  |  |

### 6.1.1.2 LED-Anzeige Schaltflächen Betriebsarten

Die folgende Abbildung stellt den Einschaltzustand der TV-Inspektionsanlage dar.

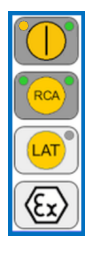

### LED-Anzeige Ladezustand Akku

Der Ladezustand wird durch die beiden LEDs angezeigt.

| Schalt-<br>fläche | LED           | Beschreibung            |  |  |  |
|-------------------|---------------|-------------------------|--|--|--|
| $\bigcirc$        | leuchtet grün | Ladezustand ausreichend |  |  |  |
|                   | leuchtet gelb | Ladezustand gering      |  |  |  |

("Akku", Seite 66)

### LED-Anzeige Innendruck Inspektionsgeräte

Der Innendruck wird durch die LED angezeigt.

| Schalt-<br>fläche | LED           | Beschreibung      |
|-------------------|---------------|-------------------|
| RCA               | leuchtet grün | Druck ausreichend |
| RCA               | leuchtet rot  | Druck < 200 mbar  |

### LED-Anzeige Innendruck Sensorkopf LATRAS

Der Innendruck wird durch die LED angezeigt.

| Schalt-<br>fläche | LED           | Beschreibung      |
|-------------------|---------------|-------------------|
| LAT               | leuchtet grün | Druck ausreichend |
| LAT               | leuchtet rot  | Druck < 200 mbar  |

### LED-Anzeige Ex-Schutz Inspektionsgeräte

Der Ex-Schutz wird durch die LED angezeigt.

| Schalt-<br>fläche | LED           | Beschreibung              |
|-------------------|---------------|---------------------------|
| (Ex)              | leuchtet grün | Ex-Schutz ist aktiviert   |
| (Ex)              | leuchtet rot  | Ex-Schutz ist deaktiviert |

### 6.1.1.3 Befehlsliste/Makrobefehle

Im Folgenden werden die Makro-Schaltflächen vorgestellt. Die Makro-Schaltflächen werden durch direktes Antippen im Bildschirm aufgerufen.

Die Makrobefehle (Makros) unterstützen den Bediener in folgenden Bereichen:

- Kamera steuern
- System und Haspel|Kabeltrommel steuern
- Fahrwagen steuern

Schaltfläche 📃 drücken. In diesem Menü befinden sich Standardeinstellungen (Makros).

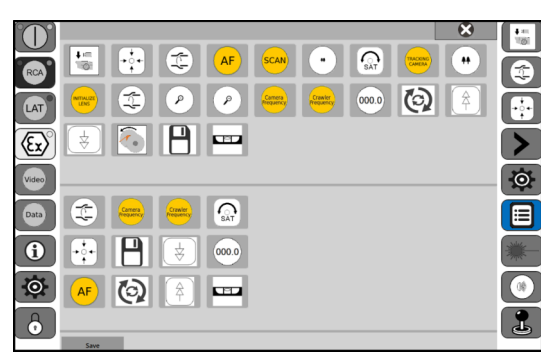

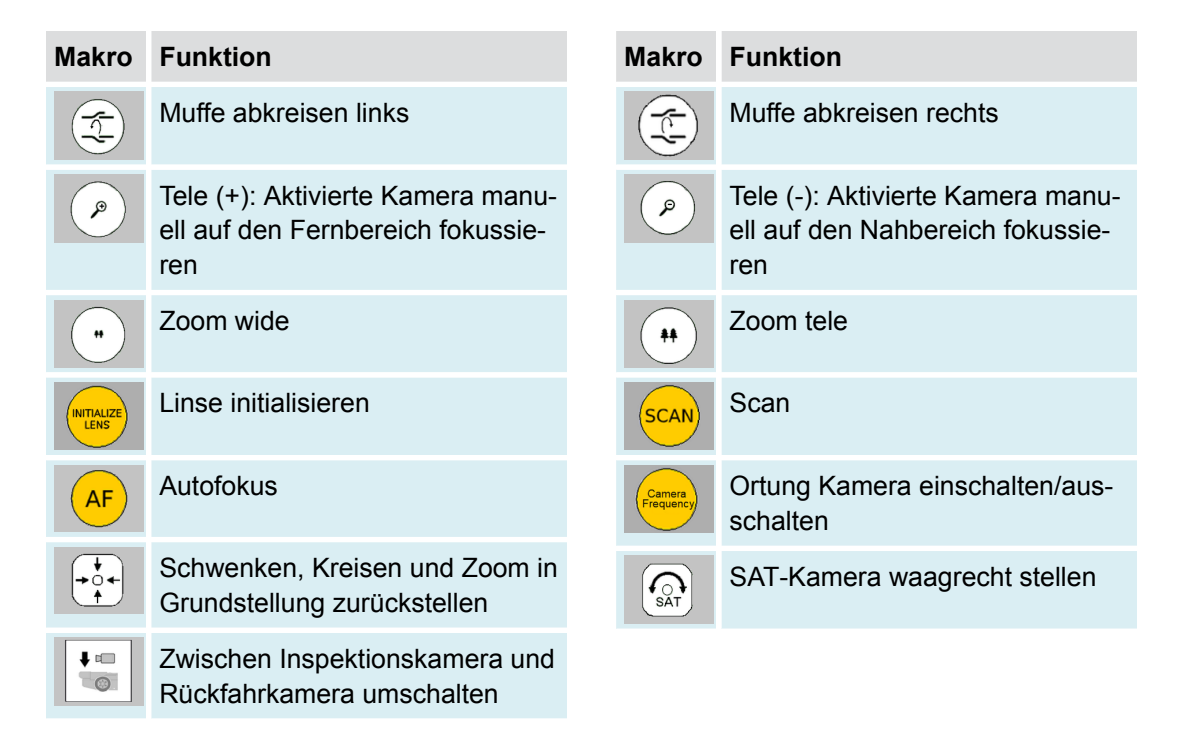

("Makro zu Favoritenleiste hinzufügen", Seite 65).

Kamera

|            | 1    | •••     |           | AF       | SCAN   | •       | (SAT) | TRACENC | 8  |   |
|------------|------|---------|-----------|----------|--------|---------|-------|---------|----|---|
| LAT        | LENS | ٢       | P         | <i>P</i> | Comera | Creater | 000.0 | 0       | (Â |   |
| Video      | (\$  |         | Ш         |          |        |         |       |         |    | > |
| Data       |      | Correra | Frequency | SAT      |        |         |       |         |    |   |
| <b>(</b> ) |      |         | ¥         | 000.0    |        |         |       |         |    |   |
|            | - AF |         | Ľ         |          |        |         |       |         |    | 1 |
|            | 29/6 |         |           |          |        |         |       |         |    |   |

### System und Haspel|Kabeltrommel + Fahrwagen

| Makro | Funktion                             | Makro                | Funktion                                                  |
|-------|--------------------------------------|----------------------|-----------------------------------------------------------|
| 000.0 | Makro-Weglänge auf den Wert 0 setzen | Crawler<br>Frequency | Ortung Fahrwagen einschal-<br>ten/ausschalten             |
|       | Speichern                            |                      | Hubgetriebe heben                                         |
|       |                                      | ¥                    | Hubgetriebe senken                                        |
|       |                                      |                      | Abwickelhilfe einschalten/aus-<br>schalten                |
|       |                                      |                      | Kamerafahrwagen mit Nivellier-<br>gerät waagrecht stellen |

("Makro zu Favoritenleiste hinzufügen", Seite 65).

# 6.1.2 Joystick

### 6.1.2.1 Joystick Fahrwagensteuerung

Je nach Einstellung kann die Fahrwagensteuerung sowohl mit dem linken als auch mit dem rechten Joystick ausgeführt werden. Die Fahrwagensteuerung wird standardmäßig mit dem linken Joystick ausgeführt.

Der Joystick steuert die Vorwärts- und Rückwärtsbewegung von Fahrwagen und Haspel|Kabeltrommel. Eine Auslenkung des Joysticks nach rechts/links lenkt den Fahrwagen in die jeweilige Richtung. Weitere Einstellungen können über die Taste erfolgen.

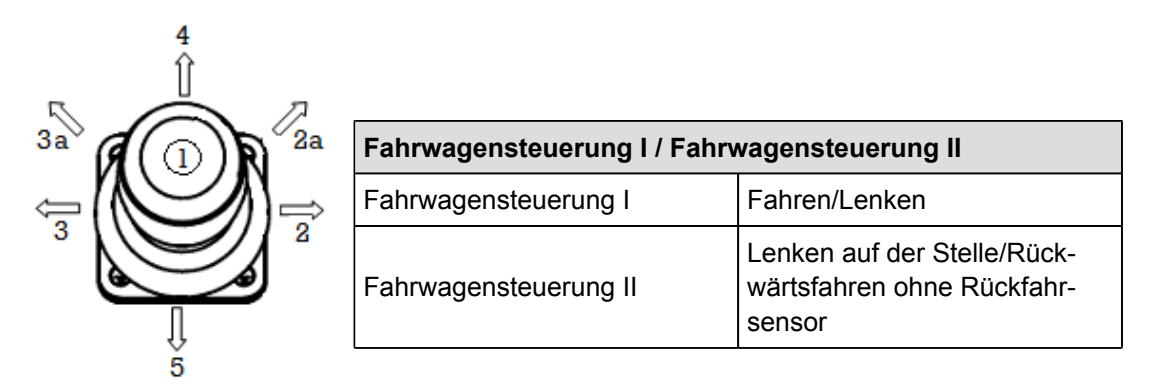

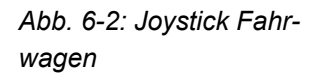

| Nr  | Funktion                                                                                                    |                 |  |  |
|-----|----------------------------------------------------------------------------------------------------|-----------------|--|--|
| 1   | Lenken auf der Stelle<br>Voraussetzung<br>✓ Joystick ausgelenkt (Pos. 2a oder 3a)<br>Lenkt Fahrwagen auf der Stelle:<br>Lenken rechts (Pos. 2a), Lenken links (Pos. 3a)                                                                                                    | Gedrückt halten |  |  |
|     | Rückwärtsfahren ohne Rückfahrsensor<br>Voraussetzung<br>✓ Joystick ausgelenkt (Pos. 5)<br>Fährt rückwärts ohne Rückfahrsensor                                                                                                    | Gedrückt halten |  |  |
| 2   | Lenken rechts                                                                                                    |                 |  |  |
| 3   | Lenken links                                                                                                    |                 |  |  |
| 4   | Fahren vorwärts                                                                                                    |                 |  |  |
| 5   | Fahren rückwärts                                                                                                    |                 |  |  |
| 4,5 | <ul> <li>Tempomatfunktion einschalten</li> <li>Voraussetzung</li> <li>✓ Joystick ausgelenkt (Pos. 4 oder 5) und Makro-Schaltfläche gedrückt halten und Joystick loslassen</li> <li>Speichert Geschwindigkeit:</li> <li>Fahren vorwärts (Pos. 4), Fahren rückwärts (Pos. 5)</li> </ul> |                 |  |  |

# Nr Funktion Tempomatfunktion ausschalten Makro-Schaltfläche oder Joystick auslenken

### 6.1.2.2 Joystick Kamerasteuerung

Je nach Einstellung kann die Kamerasteuerung sowohl mit dem linken als auch mit dem rechten Joystick ausgeführt werden. Die Kamerasteuerung wird standardmäßig mit dem rechten Joystick ausgeführt.

Der Joystick besitzt 4 Hauptbewegungsrichtungen zur Steuerung einer Kreis- und Schwenkkopfkamera. Zum Kreisen und Schwenken wird der Joystick nach oben, unten, rechts oder links ausgelenkt. Weitere Einstellungen können über die Taste erfolgen.

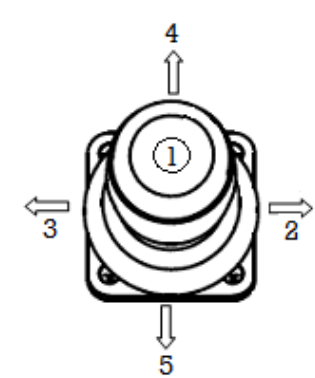

| Kamerasteuerung / Optiksteu | ierung            |  |  |
|-----------------------------|-------------------|--|--|
| Kamerasteuerung             | Kreisen/Schwenken |  |  |
| Optiksteuerung              | Zoom/Fokus        |  |  |

Abb. 6-3: Joystick Kamera

| Nr | Funktion                                                                                                    |               |  |  |
|----|----------------------------------------------------------------------------------------------------|---------------|--|--|
| 1  | System wechselt von Kamerasteuerung (Mode 0) zu Optiksteuerung (Mode 1).<br>Mode-Umschaltung von Mode 0 zu Mode 1 für die Funktion von 2, 3, 4, 5. |               |  |  |
|    | Mode 0                                                                                                    | Mode 1        |  |  |
| 2  | Schwenken rechts                                                                                                    | Fokus (+)     |  |  |
| 3  | Schwenken links                                                                                                    | Fokus (-)     |  |  |
| 4  | Kreisen links                                                                                                    | Zoom (+) Tele |  |  |
| 5  | Kreisen rechts                                                                                                    | Zoom (-) Wide |  |  |

# 7 Transport und Aufstellung

# 7.1 Transport

Bei Lagerung, Transport und Betrieb der TV-Inspektionsanlage und Geräte gelten folgende Umgebungsbedingungen:

- Trocken
- Frostfrei
- Staubgeschützt
- Korrosionsgeschützt (z. B. Salzwasser)

# 7.1.1 Bedienpult Rausch-Tab

### Bedienpult Rausch-Tab in Transportposition bringen

Die Position des Bedienpults **Rausch-Tab** kann durch die variable Klappmöglichkeit und Drehmöglichkeit optimal an die Einsatzbedingungen angepasst werden.

Das Bedienpult **Rausch-Tab** wird mit der Halterung an der Haspel|Kabeltrommel befestigt. An der Halterung befinden sich verschiedene Klemmhebel. Um die Position zu verändern, Klemmhebel herausdrehen und Bedienpult in die gewünschte Position bringen. Danach Klemmhebel fixieren.

- 1. Am Bedienpult **Rausch-Tab** die angeschlossenen Geräte entfernen, wie z.B. USB-Stick, Steckverbindung.
- ✓ Angeschlossene Geräte sind entfernt.
- 2. Sonnenblende schließen.
- ✓ Sonnenblende ist komplett geschlossen.
- 3. Klemmhebel herausdrehen und Bedienpult seitlich am Haspelkörper|Trommelkörper positionieren.
- 4. Position mit Klemmhebel sichern.

Das Bedienpult **Rausch-Tab** kann bei Bedarf von der Haspel|Kabeltrommel abgenommen werden ("Bedienpult Rausch-Tab montieren/demontieren", Seite 52).

# 7.1.2 Haspel|Kabeltrommel Omicron

Dieser Abschnitt beschreibt, was beim Transport zu beachten ist.

- 1. Anlage in Transportposition bringen.
- 2. Anlage transportieren.

### Anlage in Transportposition bringen

Voraussetzung

- Kabel aufgewickelt.
- Bedienpult **Rausch-Tab** in Transportposition.

Vorbereitung: Sichern Sie vor dem Transport der Gerätschaften

- den Haspelkörper|Trommelkörper durch Anziehen der mechanischen Bremse.
- offene Steckverbinder durch Anbringen der Schutzkappen.

| Schiebebetrieb                   | Fahrwagenbetrieb                                        |
|----------------------------------|---------------------------------------------------------|
| 1. Mechanische Bremse anziehen.  | 1. Mechanische Bremse anziehen.                         |
| ✓ Die Kamera ist montiert.       | ✓ Der Fahrwagen ist montiert.                           |
| 2. Kamera in Haspelkörper legen. | 2. Fahrwagen abstecken und separat trans-<br>portieren. |
|                                  | 3. Schutzkappen montieren.                              |

### Anlage transportieren

Je nachdem, ob die Anlage auf Ebene oder Treppe transportiert werden soll, sind im folgenden die relevanten Informationen zusammengefasst:

- Anlage auf Ebene transportieren
- Anlage über Treppe transportieren

| ACHTUNG | Gefahr durch Beschädigung                                                        |
|---------|----------------------------------------------------------------------------------|
|         | Durch falsche Handhabung können Schäden entstehen.                               |
|         | Vor dem Transport der Anlage über Treppe                                         |
|         | muss der Stecker auf der Rückseite der Haspel Kabeltrom-<br>mel entfernt werden. |
|         | Das Transportieren der Anlage über Treppe                                        |
|         | muss über die Gleitkufen erfolgen.                                               |

### Anlage auf Ebene transportieren

Der Entriegelungshebel entriegelt den Griff. **Griff in Position bringen** 

- 1. Entriegelungshebel anheben und Griff entriegeln.
- 2. Griff in gewünschte Position bringen.
- 3. Griff einrasten.
- 4. Sicherstellen, dass Griff eingerastet ist.
- ✓ Griff ist in Position gebracht.
- 5. Bedienpult **Rausch-Tab** in Transportposition bringen (Seite 44).
- ✓ Bedienpult Rausch-Tab ist seitlich an Anlage positioniert.

# ✓ TV-Inspektionsanlage kann auf Ebene transportiert werden.

### Anlage über Treppe transportieren

Der Entriegelungshebel entriegelt den Griff. **Griff in Position bringen** 

- 1. Entriegelungshebel anheben und Griff entriegeln.
- 2. Griff in gewünschte Position bringen.
- 3. Griff einrasten.
- 4. Sicherstellen, dass Griff eingerastet ist.
- ✓ Griff ist in Position gebracht.
- Stecker auf der Rückseite der Haspel|Kabeltrommel am Anschluss Bedienpult (1) entfernen.

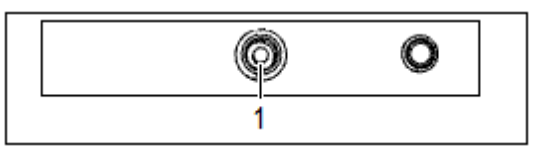

- 6. Bedienpult **Rausch-Tab** entfernen ("Bedienpult Rausch-Tab montieren/demontieren", Seite 52).
- 7. Transport über Treppe muss über die Gleitkufen erfolgen.
- ✓ TV-Inspektionsanlage kann über Treppe transportiert werden.

# 7.1.3 Stickstoffflasche transportieren

| GEFAHR | Erstickungsgefahr                                                                                                    |  |
|--------|----------------------------------------------------------------------------------------------------|--|
|        | Verdichtetes Gas kann in hohen Konzentrationen erstickend wir-<br>ken.                                                                                                    |  |
|        | <ul> <li>Flaschenventil schließen und zusätzlich mit Schutzkappe<br/>oder Schutzkragen sichern.</li> <li>Die geltenden Richtlinien für Gefahrguttransporte müssen<br/>beachtet werden.</li> </ul> |  |

### Transport

Der Fahrer muss die möglichen Gefahren der Ladung kennen und er muss wissen, was bei einem Unfall oder Notfall zu tun ist.

Vergewissern Sie sich, dass

- die Stickstoffflasche fest im Fahrzeug gesichert ist.
- das Flaschenventil geschlossen und dicht ist.
- die Armatur abgeschraubt und die Schutzkappe aufgesetzt ist oder ein Schutzkragen vorhanden ist.

Die aufgeführten Regeln gelten auch für leere Druckgasflaschen.

### Lagerung und Handhabung

Lagerung

Behälter bei weniger als 50 °C an einem gut gelüfteten Ort lagern.

Handhabung

- Eindringen von Wasser in die Stickstoffflasche verhindern.
- Rückströmung in die Stickstoffflasche verhindern.

# 7.2 Aufstellung

# 7.2.1 TV-Inspektionsanlage am Einsatzort aufstellen

### **Mobiles System**

- 1. Achten Sie beim Aufstellen der Anlage auf sicheren Stand und sichere Befestigung der Haspel|Kabeltrommel, insbesondere in unebenem Gelände.
  - Haspel|Kabeltrommel gegen Rutschen und Kippen sichern.

### Haspel|Kabeltrommel Omicron

Am Griff (1) der Haspel|Kabeltrommel befindet sich der Entriegelungshebel (2).

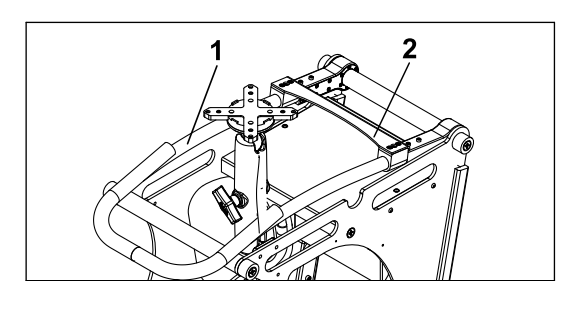

### 1 Griff 2 Entriegelungshebel

2 Entriegelungshebel

### Griff in Position bringen

- 1. Entriegelungshebel anheben und Griff entriegeln.
- 2. Griff in Richtung der Akkus bewegen bis zum Anschlag.
- 3. Griff einrasten.
- 4. Sicherstellen, dass Griff eingerastet ist.
- ✓ Griff ist in Position gebracht.
- 5. TV-Inspektionsanlage am Einsatzort abstellen.
- 6. Umgebung absichern.

### **Bedienpult Rausch-Tab**

- 1. Bedienpult in Position bringen.
- 2. Sicherstellen, dass Bedienpult mit Klemmhebel fixiert ist.
- 3. Sonnenblende aufklappen.
- 4. Position der Sonnenblende durch die variable Klappmöglichkeit optimal an die Einsatzbedingungen anpassen.

### Haspel|Kabeltrommel mit Bedienpult verbinden

Am Bedienpult befindet sich der Kabelstecker.

1. Kabelstecker an Rückseite der Haspel|Kabeltrommel verbinden.

# 7.2.2 Rüsttätigkeiten allgemein

| WARNUNG  | Gefahr durch Stromschlag                                                                                                    |  |
|----------|----------------------------------------------------------------------------------------------------|--|
| •        | Montage-, Inbetriebnahme-, Reinigungs-, Wartungs- und<br>Instandhaltungsmaßnahmen müssen von ausgebildetem Fach-<br>personal durchgeführt werden. |  |
| <u>/</u> | Bevor Arbeiten am System/Gerät durchgeführt werden, muss dieses "spannungsfrei" geschaltet werden.                                                |  |
|          | Hauptschalter und/oder Reparaturschalter abschalten und vor unbefugtem Wiedereinschalten sichern.                                                 |  |

Kommt es bei diesen Tätigkeiten zu einem Druckabfall, muss das entsprechende System/Gerät neu befüllt werden ("Dichtigkeitsprüfung durchführen", Seite 84).

| ACHTUNG | Beschädigung Gerätschaften                                                                              |  |
|---------|----------------------------------------------------------------------------------------------------|--|
|         | Bei in Betrieb befindlicher Anlage dürfen keine Fahrwagen oder Kameras montiert bzw. demontiert werden. |  |

# 7.2.3 Vorbereitung Inbetriebnahme

| VORSICHT | Gefahr durch Beschädigung                                                                                                    |  |
|----------|----------------------------------------------------------------------------------------------------|--|
|          | Elektrische Betriebsmittel wie Anlagen und Geräte dürfen nur in technisch einwandfreiem Zustand benutzt werden.                 |  |
|          | Vor jeder Inbetriebnahme muss eine Sichtprüfung (Prüfung<br>auf Beschädigung) der Anlage und der Geräte durchgeführt<br>werden. |  |
|          | Störungen, welche die Sicherheit beeinträchtigen, müssen sofort behoben werden.                                                 |  |

### Inspektionsgerät montieren

| ACHTUNG         | Beschädigung Gerätschaften<br>Bei in Betrieb befindlicher Anlage dürfen keine Fahrwagen oder<br>Kameras montiert bzw. demontiert werden.                                                                                                    |  |
|-----------------|----------------------------------------------------------------------------------------------------|--|
| Kamerafahrwagen | <ul> <li>Kamerafahrwagen montieren</li> <li>Der Kamerafahrwagen wird mit dem Kabelstecker an das Kabel angeschlossen.</li> <li>✓ Am Kabelstecker befindet sich ein O-Ring.</li> <li>1. O-Ring auf Beschädigung und korrekten Sitz prüfen.</li> <li>2. Kamerafahrwagen an den Kabelstecker anschließen.</li> </ul> |  |
| Kamera          | Kamera montieren<br>(siehe Betriebsanleitung Kamera "Kapitel Inbetriebnahme").                                                                                                    |  |

### TV-Inspektionsanlage einschalten und Druck kontrollieren

1. Vor jeder Untersuchung die Druckbefüllung an Kamera und Fahrwagen ergänzen.

| VORSICHT | Gefahr durch Verwendung anderer Gase                                                                                                    |  |
|----------|----------------------------------------------------------------------------------------------------|--|
|          | Durch die Verwendung anderer Gase (z. B. Kompressorluft)<br>kann Feuchtigkeit ins Gehäuseinnere gelangen. Ein zu hoher<br>Befülldruck führt zu Undichtigkeiten an O-Ringen und Gehäuse. |  |
|          | Ausschließlich Stickstoff (oder getrocknete Luft) von<br>max. 0,5 bar verwenden.                                                                                                    |  |
|          | Andere Gase d ürfen nicht verwendet werden.                                                                                                    |  |
|          | Untersuchungseinheit nur feuchter Umgebung aussetzen,<br>wenn die Drucküberwachung "OK" signalisiert.                                                                                   |  |
|          |                                                                                                    |  |

2. Ausschließlich Stickstoff (oder getrocknete Luft) mit einem Druck von max. 0,5 bar verwenden.

# 7.2.4 Stickstoff-Befüllanlage

### Explosionsgeschützte Inspektionsgeräte befüllen

Vor Beginn der TV-Inspektion muss der Innendruck der Inspektionsgeräte (wie Fahrwagen und Kamera) auf Dichtheit überprüft werden und gegebenenfalls befüllt werden. Hierzu wird der Ventiladapter auf das Inspektionsgerät aufgeschraubt. Der Ventiladapter befindet sich im Zubehörkoffer.

Die Stickstoff-Befüllanlage dient zur Vorbereitung der Inspektionsgeräte für den Einsatz in explosionsgefährdeten Bereichen.

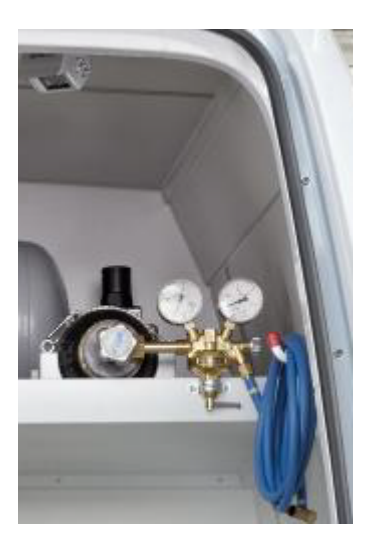

Für die Druckbefüllung bietet **Rausch** eine Stickstoff-Befüllanlage an.

Die Stickstoff-Befüllanlage befindet sich im Rückraum des Fahrzeugs. In der explosionsgeschützten Ausführung der Stickstoff-Befüllanlage befindet sich im Rückraum des Fahrzeugs ein Durchflussmesser.

Der Durchflussmesser misst die Durchflussmenge des Inertgases beim Durchspülen der Inspektionsgeräte.

# 7.2.5 Druckbefüllsystem

### Nicht Ex-geschützte Inspektionsgeräte befüllen

Vor Beginn der TV-Inspektion muss der Innendruck der Inspektionsgeräte (wie Fahrwagen und Kamera) auf Dichtheit überprüft werden und gegebenenfalls befüllt werden. Hierzu wird der Ventiladapter auf das Inspektionsgerät aufgeschraubt. Der Ventiladapter befindet sich im Zubehörkoffer.

Verwenden Sie ausschließlich getrocknete Luft. Eine Befüllung mit Stickstoff ist auch möglich.

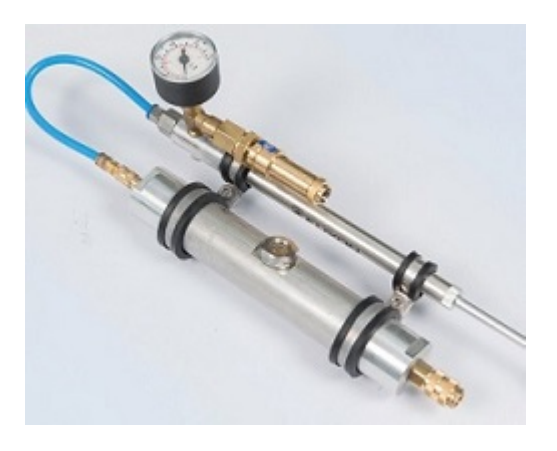

Für die Druckbefüllung in nicht explosionsgefährdeten Bereichen bietet **Rausch** ein Druckbefüllsystem an, bestehend aus einer Druckprüfhilfe mit Druckluftschlauch und Trockenmittel.

**Überdruck**: Der empfohlene Überdruck beträgt 0,5 bar.

**Trockenmittelfarbe**: Das Trockenmittel ist orange gefärbt. Verfärbt sich das Trockenmittel von orange nach grau, muss das Trockenmittel ausgetauscht werden.

### Handhabung Trockenmittel

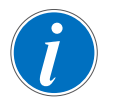

Den Druckluftschlauch vom Druckbefüllsystem nach Gebrauch abnehmen.

Dies stellt sicher, dass keine feuchte Luft in das Druckbefüllsystem eindringt.

# 8 Inbetriebnahme

WAS

# 8.1 Dichtigkeitsprüfung

Um die Dichtigkeit der Geräte sicherzustellen, muss eine Dichtigkeitsprüfung erfolgen ("Dichtigkeitsprüfung durchführen", Seite 84). Hierbei wird der Druck im Gerät (z. B. Fahrwagen, Kamera) eingestellt.

### **WANN** ⇒ Vor dem Einsatz der Geräte.

- ⇒ Nach Druckverlust (siehe Kontrollanzeige an TV-Inspektionsanlage).
- ⇒ Nach Instandhaltungsarbeiten/Rüsttätigkeiten am Gerät.
- ⇒ Aufgrund Prüf- und Instandhaltungsplan (siehe Betriebsanleitung TV-Inspektionsanlage "Kapitel Anhang").
- ⇒ Alle mit Druck beaufschlagten Geräte überprüfen und ausgleichen.
- **WOMIT** ⇒ Stickstoff-Befüllanlage oder Druckbefüllsystem.

### **WESHALB** ⇒ Zu niedriger oder zu hoher Innendruck kann zu Schäden am Gerät führen.

| ACHTUNG | Beschädigung an Inspektionsgerät durch Feuchtigkeit                                                                             |  |
|---------|----------------------------------------------------------------------------------------------------|--|
|         | Undichtigkeit kann zum Eindringen von Feuchtigkeit und damit<br>zu Beschädigung am Gerät führen.                                |  |
|         | Ventile, Öffnungen und Steckkontakte sachgerecht schlie-<br>ßen.                                                                |  |
|         | Offene Steckverbinder trockenblasen und mit Schutzkappen<br>verschließen. Die Schutzkappen sind im Lieferumfang ent-<br>halten. |  |

# 8.2 Bedienpult Rausch-Tab montieren/demontieren

Durch die Quick-Release-Funktion lässt sich das Bedienpult **Rausch-Tab** schnell und einfach montieren und demontieren.

### Montieren

An der Haspel|Kabeltrommel befindet sich das Aufnahmeteil.

- 1. Mit einer Hand das Bedienpult an unterer Kante halten.
- 2. Mit der anderen Hand das Griffrohr halten.
- 3. Verschlussteil auf Aufnahmeteil stecken und einrasten lassen.
- 4. Korrekten Sitz kontrollieren.
- ✓ Bedienpult ist montiert.

### Demontieren

An der Unterseite des Bedienpults befindet sich das Verschlussteil. Am Verschlussteil befindet sich ein Hebel.

- 1. Mit einer Hand das Bedienpult an unterer Kante halten.
- 2. Mit der anderen Hand das Griffrohr halten.
- 3. Hebel nach rechts schieben.
- 4. Bedienpult nach oben ziehen.
- ✓ Bedienpult ist demontiert.

# 8.3 Baugruppe Sonnenblende montieren/demontieren

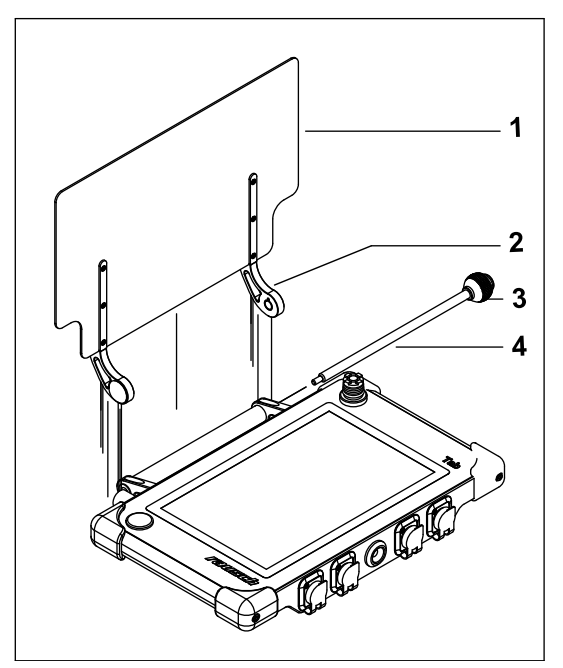

Die Baugruppe Sonnenblende besteht aus der Sonnenblende (1), den beiden Haltern (2) und einem Stab (4) mit Griffkugel (3).

Die Baugruppe Sonnenblende wird am Bedienpult montiert/demontiert.

### Demontieren

- 1. An Griffkugel (3) gegen den Uhrzeigersinn drehen.
- 2. Stab (4) herausziehen.
- 3. Baugruppe Sonnenblende nach oben wegziehen.

### Montieren

1. Baugruppe Sonnenblende in umgekehrter Reihenfolge montieren.

# 8.4 Griff montieren/demontieren

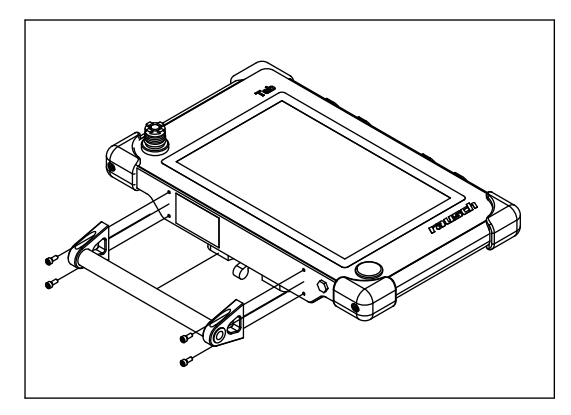

Der Griff wird am Bedienpult montiert/demontiert.

### Demontieren

- 1. Schrauben lösen.
- 2. Griff entfernen.

### Montieren

1. Griff in umgekehrter Reihenfolge montieren.

# 8.5 Haspelkörper entnehmen

- 1. TV-Inspektionsanlage ausschalten.
- 2. Kamera demontieren.
- 3. Mechanische Bremse lösen.

Am Rahmen der Haspel befindet sich die Kabelführung mit Weglängen-Messeinrichtung.

- 4. Schiebekabel aus Kabelführung nehmen und in den Haspelkörper legen.
- 5. Mechanische Bremse feststellen.
- Kabelführung mit Weglängen-Messeinrichtung (1) nach außen klappen.

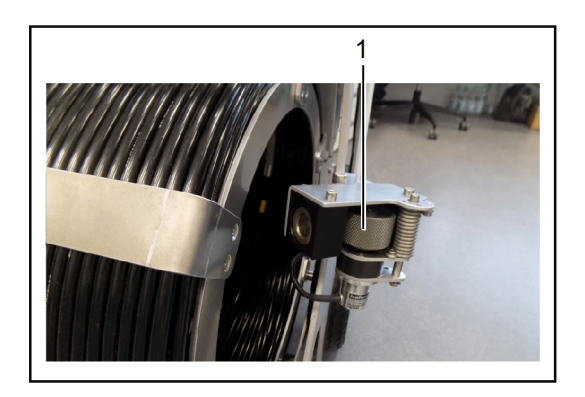

- 7. Verschlussschraube öffnen.
- 8. Haspelkörper entnehmen.
- ✓ Haspelkörper ist entnommen.

# 8.6 Haspelkörper einsetzen

- 1. Haspelkörper ansetzen und einsetzen.
- 2. Mit Verschlussschraube fixieren.
- 3. Kabelführung mit Weglängen-Messeinrichtung (1) nach innen klappen.

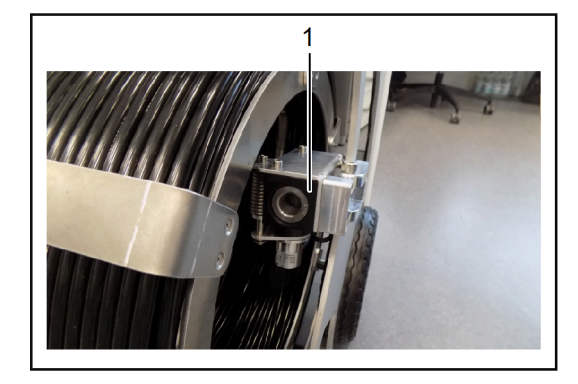

- 4. Mechanische Bremse lösen.
- 5. Schiebekabel durch Kabelführung schieben.
- 6. Kamera montieren.
- ✓ Haspelkörper ist eingesetzt.

# 9 Bedienung

# 9.1 TV-Inspektionsanlage ein-/ausschalten

Dieser Abschnitt beschreibt, wie Sie die TV-Inspektionsanlage sachgerecht einschalten und ausschalten. Sie erhalten alle Informationen, die Sie zum Einschalten der TV-Inspektionsanlagen sowie der Inspektionsgeräte benötigen.

Zudem erfahren Sie, wie Sie ein Programm neu starten können sowie ein Programm beenden können.

Der Abschnitt gliedert sich in folgende Themen:

- Einschalten
- Startbildschirm
- Ausschalten
- Programm neu starten
- Programm beenden

Die TV-Inspektionsanlage darf nicht eingeschaltet werden, bevor die Inspektionsgeräte angeschlossen sind.

Stellen Sie sicher, dass vor dem Einschalten der TV-Inspektionsanlage alle Inspektionsgeräte angeschlossen sind.

Genauere Informationen finden Sie in den jeweiligen Abschnitten.

# 9.1.1 Einschalten

### Voraussetzung

Sofern TV-Inspektionsanlage zuvor ausgeschaltet wurde, muss 10 Sekunden gewartet werden, bevor die TV-Inspektionsanlage erneut eingeschaltet wird.

| 1. | Omicron                                                                                                    | Cubix 300                                                                                                    |
|----|----------------------------------------------------------------------------------------------------|----------------------------------------------------------------------------------------------------|
|    | <ul> <li>Haspel Kabeltrommel Omicron am<br/>EIN-Schalter einschalten.</li> <li>✓ Es ertönt ein akustisches Signal (2 x).</li> </ul> | <ul> <li>Im Fahrzeug befindet sich der Hauptschalter.</li> <li>▶ Hauptschalter einschalten.</li> <li>oder</li> <li>▶ Kabeltrommel Cubix 300 am<br/>EIN/AUS-Schalter einschalten.</li> </ul> |
|    | ✓ Schaltet TV-Inspektionsanlage an.                                                                                                 | ✓ Schaltet TV-Inspektionsanlage und<br>alle Netzteile an. Kabeltrommel kann<br>eingeschaltet bleiben.                                                                                       |

- ✓ **Rausch-Tab** startet automatisch.
- ✓ Im Informationsfenster ist der Kamerastatus angezeigt.
- ✓ RCA-Betrieb ist ausgeschaltet.
- 2. Schaltfläche 💌 drücken.
- ✓ Schaltet die Funktion der Inspektionsgeräte an.
- ✓ Schaltfläche 😡 wechselt zu 🍋.
- $\checkmark~$  Videodarstellung startet automatisch.
- ✓ Video und Data werden aktivierbar.

✓ Die TV-Inspektionsanlage ist betriebsbereit.

# 9.1.2 Startbildschirm

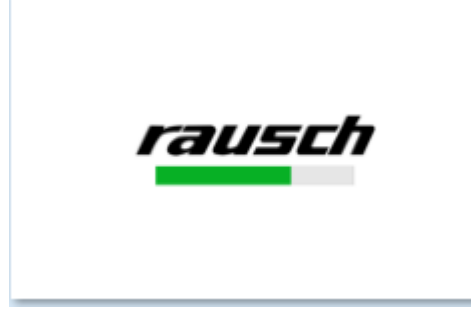

Abb. 9-1: Startbildschirm

Nach dem Systemstart erscheint im Touchscreen-Display der Startbildschirm.

Windowsoberfläche

Data

Software **Rausch-Tab** startet automatisch

| $(\mathbf{n})$ | RauschTab Software Version: | 2.1.0.8                           | × (+= |
|----------------|-----------------------------|-----------------------------------|-------|
|                | Accu I status:              | Not Set<br>Battery available      | 101   |
|                | Accu II status:             | Battery available, battery in use |       |
| RCA            | Modem status:               | Running                           |       |
|                | Camera ID:                  | KS_60_HD                          |       |
| LAT            |                             |                                   |       |
|                |                             |                                   |       |
| (Ex)           |                             |                                   | >     |
|                |                             |                                   |       |
| Video          |                             |                                   | 0     |
|                |                             |                                   | ~     |
| Data           |                             |                                   |       |
|                |                             |                                   |       |
|                |                             |                                   | Silv. |
| Ú              |                             |                                   |       |
|                |                             |                                   |       |
| $\odot$        |                             |                                   | (0)   |
|                |                             |                                   |       |
| A              |                             |                                   | •     |
|                |                             |                                   | 6     |
|                |                             |                                   |       |

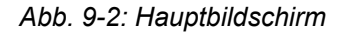

Nach dem Startbildschirm erscheint auf dem Touchscreen-Monitor der Hauptbildschirm.

Der Arbeitsbereich steht in einer Statusfunktion.

Während der Statusfunktion werden wesentliche Systemdaten angezeigt, wie z. B.:

- Rausch-Tab Softwareversion
- Rausch-Tab Seriennummer
- Akku I Status<sup>2</sup>
- Akku II Status<sup>3</sup>
- Modem Status
- Kennung Inspektionsgeräte

# 9.1.3 Ausschalten

Am Bedienpult **Rausch-Tab** befindet sich der Aus-Schalter (] . Vor dem Ausschalten sicherstellen, dass Inspektionsdaten gesichert sind. Details siehe Erfassungssoftware.

- 1. Schaltfläche () drücken.
- ✓ Dialogfenster erscheint: "PC herunterfahren JA/NEIN?".
- 2. "JA" auswählen.
- ✓ Warten bis PC heruntergefahren ist.
- ✓ PC ist heruntergefahren.

| 3. | Omicron                                           | Cubix 300                                                                                                    |
|----|---------------------------------------------------|----------------------------------------------------------------------------------------------------|
|    | ✓ Haspel Kabeltrommel Omicron wird ausgeschaltet. | <ul> <li>Im Fahrzeug befindet sich der Hauptschalter.</li> <li>▶ Hauptschalter ausschalten.</li> <li>oder</li> <li>▶ Kabeltrommel Cubix 300 am EIN/AUS-Schalter ausschalten.</li> </ul> |

✓ Die TV-Inspektionsanlage ist ausgeschaltet.

# 9.1.4 Programm neu starten

So starten Sie das Programm neu:

- 1. Schaltfläche 🕕 drücken.
- ✓ Dialogfenster erscheint: "PC herunterfahren JA/NEIN?".
- 2. "Nein" auswählen.
- ✓ Dialogfenster erscheint: "Wollen Sie das Programm neu starten?"
- 3. "Ja" auswählen.
- ✓ Im Touchscreen-Display erscheint der Startbildschirm ("Startbildschirm", Seite 56).
- <sup>2</sup> Gilt nur in Verbindung mit Geräten, die Akku enthalten.
- <sup>3</sup> Gilt nur in Verbindung mit Geräten, die Akku enthalten.

# 9.1.5 **Programm beenden**

- 1. Schaltfläche 🕕 drücken.
- ✓ Dialogfenster erscheint: "PC herunterfahren JA/NEIN?".
- 2. "Nein" auswählen.
- ✓ Dialogfenster erscheint: "Wollen Sie das Programm neu starten?"
- 3. "Nein" auswählen.
- ✓ Dialogfenster erscheint: "Wollen Sie das Programm beenden?". Es gibt 2 Möglichkeiten:

| Schaltfläche | Funktion                                                                             |
|--------------|--------------------------------------------------------------------------------------|
| Ja           | Programm kehrt zum<br>Desktop zurück.<br>Auf Desktop das Pro-<br>grammsymbol wählen. |
| Nein         | Programm kehrt zum<br>Hauptbildschirm zurück.                                        |

# 9.2 Funktion aktivieren/deaktivieren

### Funktion aktivieren

- 1. Schaltfläche drücken.
- ✓ Symbol ist dunkelgrau hinterlegt.
- ✓ Funktion ist aktiviert.

### Funktion deaktivieren

- 1. Schaltfläche erneut drücken.
- ✓ Symbol ist hellgrau hinterlegt.
- ✓ Funktion ist deaktiviert.

Einige Funktionen sind nur unter bestimmten Voraussetzungen aktivierbar.

Der Bediener kann z. B. die Schaltfläche () nur aktivieren, wenn er zuvor die Schaltfläche [RCA] aktiviert hat.

Gesperrte Funktionen sind farblich nicht hinterlegt. Diese Funktionen können nicht verwendet werden.

Die folgende Tabelle zeigt die verschiedenen Arten von Schaltflächen

| Farbe                   | Schaltfläche | Funktion                             |
|-------------------------|--------------|--------------------------------------|
| Hellgrau                | RCA          | aktivierbar                          |
| Dunkelgrau              | RCA          | aktiviert                            |
| Nicht farbig hinterlegt | (Ex)         | nicht vorhanden<br>nicht aktivierbar |

Tab. 9-1: Hintergrundfarben der Schaltflächen

# 9.3 Fahrwagen und/oder Kamera wechseln

Dieser Abschnitt beschreibt, wie Sie die Inspektionsgeräte Fahrwagen und Kamera wechseln.

Um die Inspektionsgeräte zu wechseln, müssen die Inspektionsgeräte ausgeschaltet sein.

- 1. Schaltfläche [RCA] drücken.
- Dialogfenster erscheint. Angezeigt werden die angeschlossenen Inspektionsgeräte (Kamera und/oder Fahrwagen). Beispiel für Dialogfenster wie folgt: "Kamera KS 60 sicher ausschalten?"
- ✓ Zur Auswahl stehen: "Ja [Yes] und Nein [No].
- 2. Schaltfläche [Yes] drücken.
- 3. Fahrwagen und/oder Kamera wechseln.
- 4. Schaltfläche [RCA] erneut drücken.
- ✓ Fahrwagen und/oder Kamera sind gewechselt.

# 9.4 Information Inspektionsgeräte

Über die Schaltfläche () im linken Menübereich gelangen Sie zu den Informationen der angeschlossenen Inspektionsgeräte.

Beispielhaft sind in nachfolgender Abbildung Informationen von <[System]> und <[Kamera]> dargestellt.

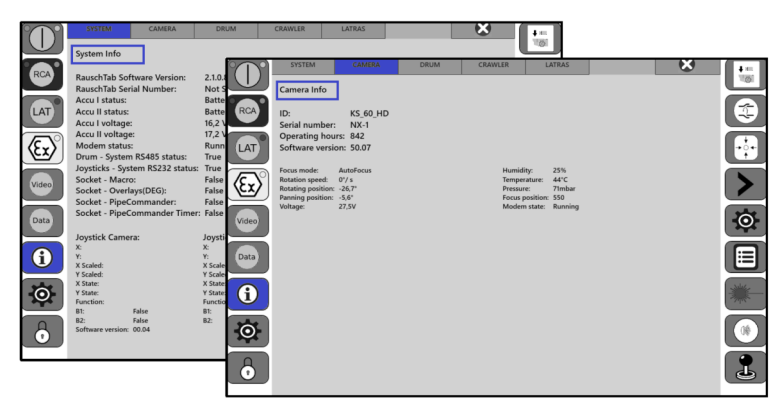

# 9.5 Dateneinblendung

# 9.5.1 Allgemein

Im Videomonitor ist die Dateneinblendung sichtbar. Die Anzeige der Daten erfolgt nach einer von **Rausch** voreingestellten Standardkonfiguration. Diese können Sie nach Ihrem persönlichen Bedarf anpassen und ändern.

Über die Schaltfläche 🔅 im linken Menübereich gelangen Sie zu den Einstellungen.

Alternativ: [Settings > System > Digital overlay].

| $\sim$                      | System                 | Camera            | Drum  | Craw     | ler       |                   |                     | ×   | <b>+</b> == |
|-----------------------------|------------------------|-------------------|-------|----------|-----------|-------------------|---------------------|-----|-------------|
|                             | STATE                  | CUSTOMER          | REACH |          |           |                   |                     |     |             |
| RCA                         | Font color:            |                   |       | Select c | olor      |                   |                     |     |             |
|                             | Packground color:      |                   |       | Salactic | olor      |                   |                     |     |             |
| LAT                         | Overlay identifiers an | d formats:        |       | Select c | Camera j  | position:         | Inclination format: |     |             |
| $\left( \mathbf{F} \right)$ | Speed:                 | v:                | 1     |          | On Off    |                   |                     |     |             |
|                             | Temperature:           | T:                | 1     |          | Contraine |                   | 20                  |     |             |
| Video                       | RotatingPosition:      | Kr:               | 0     |          | Sm        | :<br>all overlays | Shadow              |     | O           |
|                             | PanningPosition:       | Schw:             | 0     |          | Me Me     | dium overlays     | Frame               |     |             |
| Data                        | Distance:              | Dist:             | 2     |          | Big       | overlays          | Shadow and fram     | e   |             |
| A                           | Inclination:           | Inc:              | 1     |          | Time for  | mat:<br>hours     | Transparency        | 100 | - July      |
|                             | Horizon:               | Hor:              | 0     |          | 2x1       | 2 hours           |                     |     | S. M.       |
| Ø                           |                        |                   |       |          |           |                   |                     |     |             |
|                             | Save                   | Overlays position |       |          |           |                   |                     |     |             |
|                             |                        |                   |       |          |           |                   |                     |     |             |

Es stehen folgende Untermenüs zur Verfügung:

- Status
- Kunde
- Haltung

# 9.5.2 Dateneinblendung konfigurieren

### Parameter konfigurieren - allgemeine Beschreibung

Um einen Parameter zu konfigurieren, gehen Sie wie folgt vor:

- 1. Untermenü auswählen.
- 2. Gewünschten Parameter auswählen und gewünschte Option auswählen.
- 3. Schaltfläche [Save] drücken, um die Änderung zu speichern.

# 9.5.2.1 Untermenü Status konfigurieren

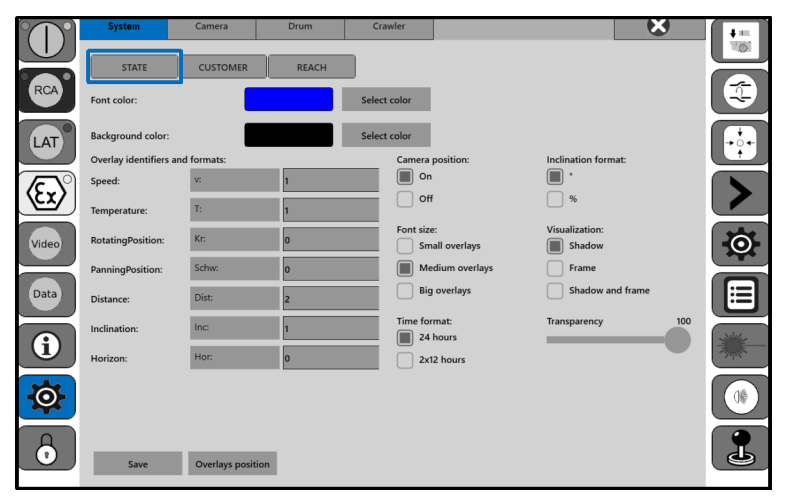

Im Untermenü Status können Sie folgende Parameter konfigurieren:

| Parameter                    | Option                                          |
|------------------------------|-------------------------------------------------|
| Schriftfarbe                 | Farbe einstellen ("Farbe einstellen", Seite 75) |
| Hintergrundfarbe             | Farbe einstellen ("Farbe einstellen", Seite 75) |
| Overlaykennungen und Formate | Ziffer eintragen                                |
|                              | 0,1,2 = Nachkommastelle                         |
|                              | Geschwindigkeit                                 |
|                              | Temperatur                                      |
|                              | Kreisposition                                   |
|                              | Schwenkposition                                 |
|                              | Weglänge                                        |
|                              | Neigung                                         |
|                              | Horizont                                        |
| Kameraposition               | An An                                           |
|                              | Aus                                             |
| Schriftgröße                 | Einblendung klein                               |
|                              | Einblendung mittel                              |
|                              | Einblendung groß                                |
| Zeitdarstellung              | 24 Stunden                                      |
|                              | 2 x 12 Stunden                                  |
| Neigungsformat               | •                                               |
|                              | <b>%</b>                                        |
| Darstellung                  | Schatten                                        |
|                              | Rahmen                                          |
|                              | Schatten und Rahmen                             |
| Transparenz des Rahmens      | 0 - 100                                         |

| Parameter        | Option                                   |
|------------------|------------------------------------------|
| Overlayanordnung | ("Untermenü Overlayanordnung", Seite 62) |

### 9.5.2.2 Untermenü Overlayanordnung

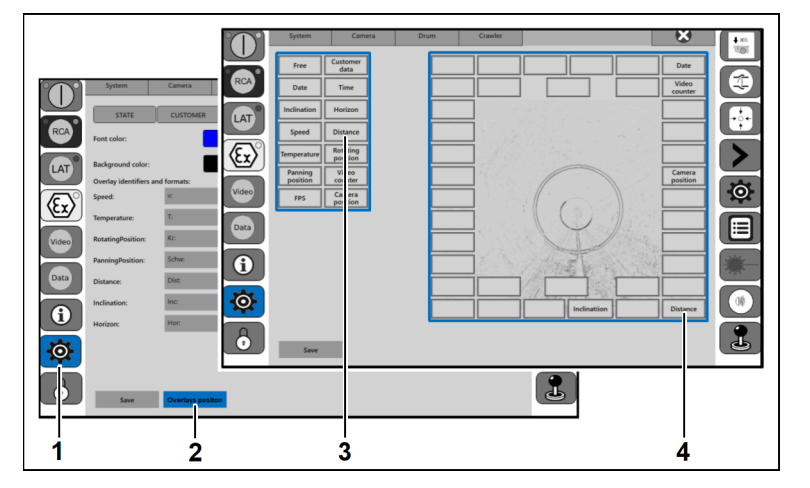

Im Untermenü Overlayanordnung stehen alle Parameter zur Auswahl, die im Videomonitor als Texteinblendung angezeigt werden können. Per Drag&Drop kann definiert werden, an welcher Position im Videomonitor die Parameter angezeigt werden.

- 1. Schaltfläche 🔅 auswählen.
- 2. Schaltfläche [Overlays position] drücken.
- 3. Schaltfläche des gewünschten Parameters auswählen.
- 4. Schaltfläche per Drag&Drop an gewünschte Position ziehen.
- 5. Schaltfläche [Save] drücken, um die Änderung zu speichern.

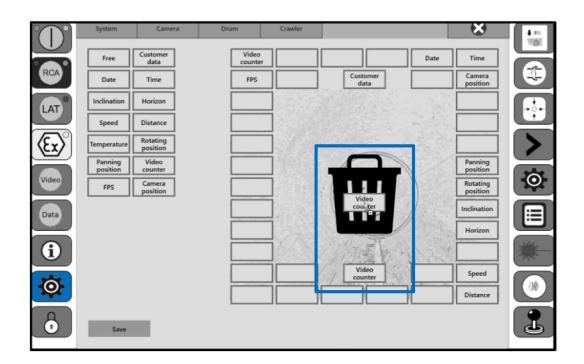

### Einblendung deaktivieren

- 1. Schaltfläche des gewünschten Parameters auswählen.
- 2. Schaltfläche per Drag&Drop in die Mitte ziehen.
- 3. Mülleimer erscheint.
- Parameter ist nicht mehr im Videomonitor angezeigt.

### 9.5.2.3 Untermenü Kunde

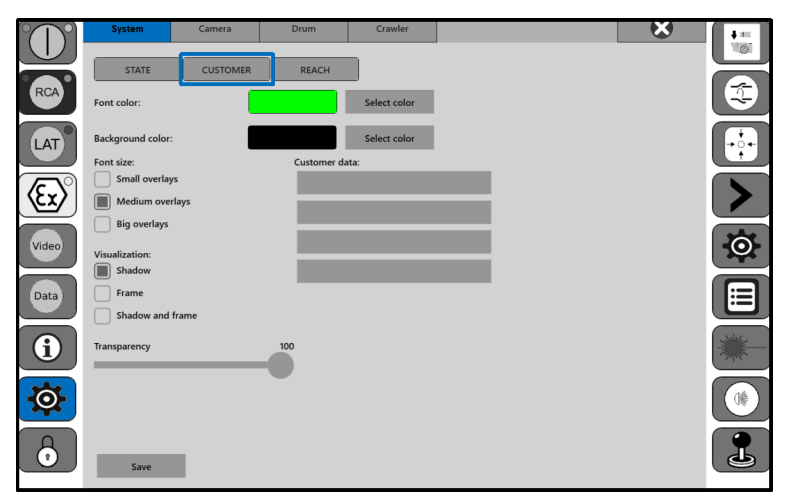

Im Allgemeinen werden bei TV-Inspektionen die Kontaktdaten einer Firma eingetragen. Im Untermenü Kunde können Sie folgende Parameter konfigurieren:

| Parameter               | Option                                          |
|-------------------------|-------------------------------------------------|
| Schriftfarbe            | Farbe einstellen ("Farbe einstellen", Seite 75) |
| Hintergrundfarbe        | Farbe einstellen ("Farbe einstellen", Seite 75) |
| Schriftgröße            | Einblendung klein                               |
|                         | Einblendung mittel                              |
|                         | Einblendung groß                                |
| Darstellung             | Schatten                                        |
|                         | Rahmen                                          |
|                         | Schatten und Rahmen                             |
| Transparenz des Rahmens | 0 - 100                                         |
| Kontaktdaten            | Beliebig                                        |

# 9.5.2.4 Untermenü Haltung

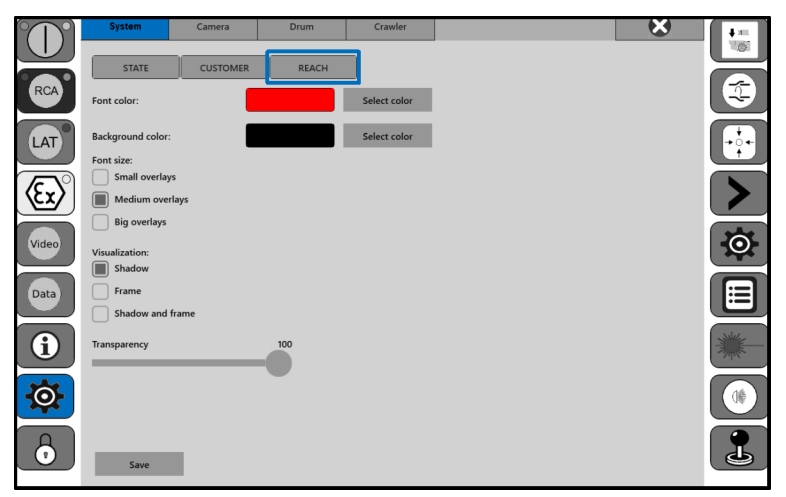

Im Videomonitor erfolgt die Anzeige der Daten aus der Erfassungssoftware, z. B. **PipeCommander**. Im Untermenü Haltung können Sie folgende Parameter konfigurieren:

| Parameter               | Option                                                                |
|-------------------------|-----------------------------------------------------------------------|
| Schriftfarbe            | Farbe einstellen ("Farbe einstellen", Seite 75)                       |
| Hintergrundfarbe        | Farbe einstellen ("Farbe einstellen", Seite 75)                       |
| Schriftgröße            | <ul><li>Einblendung klein</li><li>Einblendung mittel</li></ul>        |
|                         | Einblendung groß                                                      |
| Darstellung             | <ul><li>Schatten</li><li>Rahmen</li><li>Schatten und Rahmen</li></ul> |
| Transparenz des Rahmens | 0 - 100                                                               |

# 9.5.3 Elektronische Weglänge

Die Weglänge wird erfasst in Meter mit bis zu 2 Nachkommastellen mit einem relativen Fehler < 0,5 %.

# 9.5.4 Kameraposition

Bei Einsatz einer Kreis- und Schwenkkopfkamera mit integriertem Positionsgeber für die Rotationsbewegung wird diese Information als °-Anzeige dargestellt.

# 9.5.5 Neigung

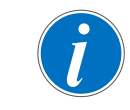

Für eine Neigungsmessung muss der Kanal absolut sauber sein.

Bei Einsatz eines Fahrwagens mit integriertem Neigungssensor wird die Neigungsmessung standardmäßig als %-Anzeige dargestellt.

("Fahrwagenneigung auf Wert 0 setzen", Seite 81).

Der maximale Messbereich und die Messgenauigkeit hängen vom verwendeten Sensortyp ab. Details siehe Herstellerklärung Neigungsmessung.

Mit einer entsprechenden Neigungssoftware kann ein Neigungsprofil und ein theoretischer Höhenunterschied ermittelt werden, aus dem die Lage von Muffen, Unterbögen, etc. ersichtlich ist.

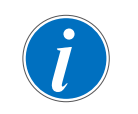

Zur Bestimmung des exakten Höhenunterschiedes zwischen Anfangsschacht und Endschacht ist ein Nivelliergerät erforderlich.

# 9.6 Makro zu Favoritenleiste hinzufügen

Im Folgenden werden die Makro-Schaltflächen vorgestellt. Die Makro-Schaltflächen werden durch direktes Antippen im Bildschirm aufgerufen.

Schaltfläche 📃 drücken. In diesem Menü befinden sich Standardeinstellungen (Makros).

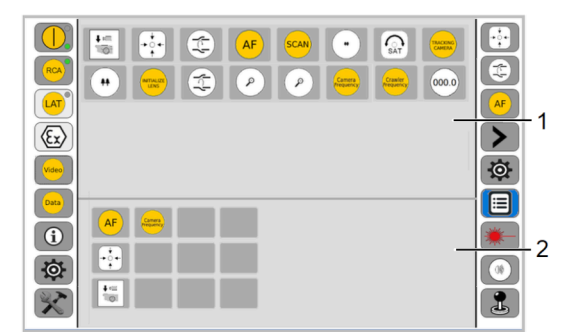

Das Informationsfenster ist in folgende 2 Bereiche unterteilt:

Bereich 1: Makros allgemein.

Bereich 2: Makros Favoritenleiste/Schnellzugriffsleiste.

Die Makro-Schaltflächen werden durch direktes Antippen vom oberen Bereich in den unteren Bereich kopiert.

Die Anordnung der Makros von Bereich 2 entspricht der Darstellung der Ansichtsebene der Makros.

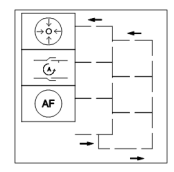

Abb. 9-3: Ansichtsebene Makros

Mit der Schaltfläche [Save] können die Makros im Benutzerprofil gespeichert werden.

# 9.7 Akku

# 9.7.1 Akkubetrieb

Akkus speichern elektrische Energie in den Zellen und geben sie bei Bedarf wieder ab. Die Lebensdauer und Leistungsfähigkeit des Akkus ist abhängig von einer sorgfältigen Handhabung.

In der linken oberen Ecke auf dem Touchscreen-Display befindet sich die Schaltfläche, die

den Ladezustand der Akkus angibt.

Der Ladezustand wird durch die beiden LEDs angezeigt.

Rechte LED = rechter Akku = Akku I

Linke LED = linker Akku = Akku II

Voraussetzung

- Akkus sind geladen.
- 1. Akkus in Halterung einsetzen.
- Nach dem Einschalten pr
  üft das System den Ladezustand der Akkus und w
  ählt einen Akku aus.

Die Betriebsdauer pro Akku beträgt je nach Umgebungstemperatur bis zu 1,5 Stunden.

# 9.7.2 Akku laden

Der Akku sollte vor einem Ladevorgang immer vollständig entladen und wieder komplett geladen werden, um die Lebensdauer und die Leistungsfähigkeit zu optimieren.

Der Akku wird mit dem mitgelieferten Ladegerät geladen.

Während des Ladevorgangs blinkt die Betriebsleuchte und signalisiert, dass der Akku geladen wird. Die Ladezeit beträgt ca. 2,5 Stunden.

Wenn der Akku vollständig geladen ist, kann dieser verwendet werden.

# 9.7.3 Akku wechseln

Im Akku befindet sich eine Entriegelungstaste.

- 1. Entriegelungstaste drücken.
- ✓ Akku ist entriegelt.
- 2. Akku mit geringem Ladezustand nach unten herausziehen. Akku laden ("Akku laden", Seite 66).

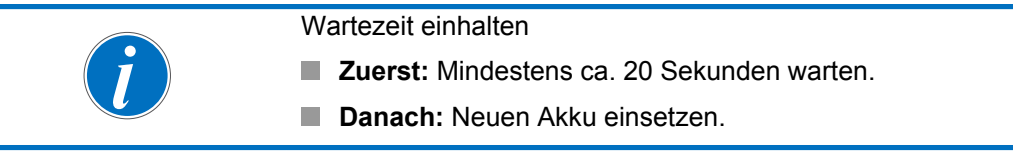

- 3. Neuen Akku einsetzen.
- ✓ Akku ist gewechselt.

# 9.8 Betrieb an TV-Inspektionsanlage

Das Bedienpult **Rausch-Tab** kann über die TV-Inspektionsanlage im Fahrzeug ferngesteuert werden.

Entsprechend Ihrer Bestellung sind folgende Varianten möglich:

- LAN-Verbindung
- WLAN-Anbindung

Benötigt wird hierzu folgendes Zubehör:

| Variante | Zubehör                                             |                                |
|----------|-----------------------------------------------------|--------------------------------|
| LAN      |                                                     |                                |
|          | ("Handkabeltrommel mit Netzwerkkabel",<br>Seite 31) | ("Audioübertragung", Seite 31) |
| WLAN     | ("WLAN-Anbindung", Seite 31)                        |                                |

Voraussetzung

- Kamera ist eingeschaltet, Videobild ist sichtbar.
- 1. Netzwerkkabel an Bedienpult Rausch-Tab anschließen oder WLAN verbinden.
- 2. Das Icon "VNC-Viewer" auf dem Desktop des Anlagen-PC starten.
- ✓ Dialogfenster erscheint.
- 3. Verbindungsart auswählen: LAN oder WLAN.
- 4. Optional Headset mit Bedienpult Rausch-Tab verbinden.
- ✓ Bedienpult Rausch-Tab kann über die TV-Inspektionsanlage bedient werden. Hierfür wurde eine spezielle Software zur Fernsteuerung installiert.

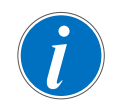

Während des Betriebs über eine TV-Inspektionsanlage erfolgt die Versorgung der Haspel|Kabeltrommel **Omicron** weiterhin über die Akkus.

- 5. Die Haspel|Kabeltrommel kann über die TV-Inspektionsanlage ferngesteuert werden.
- ✓ Die Inspektionsdaten werden weiterhin in der Haspel|Kabeltrommel gespeichert.

# 9.9 Betrieb im Büro

Das Bedienpult **Rausch-Tab** kann bei Bedarf demontiert ("Bedienpult Rausch-Tab montieren/demontieren", Seite 52) und im Büro angeschlossen werden. Das Starten der Software ist in diesem Fall ohne Kamera möglich.

Benötigt wird hierzu folgendes Zubehör:

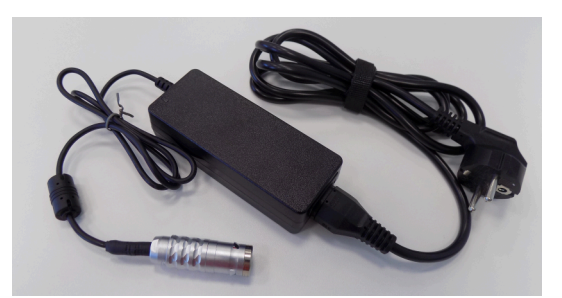

Netzteil f
ür autarken Betrieb im B
üro

- 1. Bedienpult **Rausch-Tab** an Netzteil anschließen.
- ✓ **Rausch-Tab** startet automatisch.
- 2. Schaltfläche 🔤 drücken.
- ✓ Software startet automatisch.
- ✓ Inspektionsdaten können bearbeitet werden.

# 10 TV-Inspektion

# 10.1 Bedienpult Rausch-Tab

# 10.1.1 Fahrwagen steuern

Um den Fahrwagen zu steuern, stehen folgende Möglichkeiten zur Verfügung.

- Joystick
- Schaltflächen<sup>4</sup>

Im folgenden Abschnitt wird die Steuerung mit Joystick beschrieben. Weitere Informationen zur Steuerung mit Schaltflächen ("Fahrwagen/Kamera mit Schaltflächen steuern", Seite 79).

### 10.1.1.1 Fahren und Lenken

### Fahren

| Fahren vorwärts  | Ŷ   | Joystick nach vorn auslenken.<br>Kamerafahrwagen fährt nur, solange Joystick ausge-<br>lenkt wird.   |
|------------------|-----|----------------------------------------------------------------------------------------------------|
| Fahren rückwärts | ©]¢ | Joystick nach hinten auslenken.<br>Kamerafahrwagen fährt nur, solange Joystick ausge-<br>lenkt wird. |

### Lenken

| Lenken rechts | ©⇒ | Joystick nach rechts auslenken.<br>Kamerafahrwagen wird nach rechts gelenkt. |
|---------------|----|------------------------------------------------------------------------------|
| Lenken links  | ¢© | Joystick nach links auslenken.<br>Kamerafahrwagen wird nach links gelenkt.   |

# 10.1.1.2 Lenken auf der Stelle

| Lenken links  | ~@+@ | Bei seitlich ausgelenktem Joystick die Taste gedrückt halten. |
|---------------|------|---------------------------------------------------------------|
| Lenken rechts | 0+0  | Bei seitlich ausgelenktem Joystick die Taste gedrückt halten. |

<sup>&</sup>lt;sup>4</sup> Die Geschwindigkeit wird in den Systemeinstellungen voreingestellt.

# 10.1.1.3 Tempomat

### Aktuelle Geschwindigkeit speichern

| Fahren vorwärts                                                                                                  | Û<br>• | Bei nach vorn ausgelenktem Joystick die<br>Makro-Schaltfläche Pgedrückt halten und Joystick<br>loslassen.                                                                                                    |  |  |
|----------------------------------------------------------------------------------------------------|--------|----------------------------------------------------------------------------------------------------|--|--|
| Fahren rückwärts                                                                                                 | © + 💾  | Bei nach hinten ausgelenktem Joystick die<br>Makro-Schaltfläche gedrückt halten und Joystick<br>Ioslassen.<br>Zusätzlich kann ein Autostopp aktiviert werden ("Sys-<br>temeinstellungen - Kabeltrommel", Seite 74). |  |  |
| Nach Loslassen des Joysticks ist die Tempomatfunktion eingeschaltet und behält die aktuelle Geschwindigkeit bei. |        |                                                                                                    |  |  |
| Tempomatfunktion ausschalten                                                                                     |        |                                                                                                    |  |  |
| Makro-Schaltfläche 💾 erneut drücken                                                                              |        |                                                                                                    |  |  |
| oder                                                                                                    |        |                                                                                                    |  |  |
| Joystick auslenken.                                                                                              |        |                                                                                                    |  |  |

### 10.1.1.4 Rückwärtsfahren ohne Rückfahrsensor

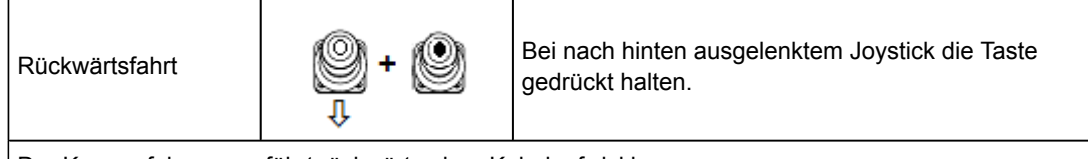

Der Kamerafahrwagen fährt rückwärts ohne Kabelaufwicklung.

# 10.1.2 Kamera steuern

Um die Kamera zu steuern, stehen folgende Möglichkeiten zur Verfügung.

- Joystick
- Schaltflächen<sup>5</sup>

Im folgenden Abschnitt wird die Steuerung mit Joystick beschrieben. Weitere Informationen zur Steuerung mit Schaltflächen ("Fahrwagen/Kamera mit Schaltflächen steuern", Seite 79).

<sup>&</sup>lt;sup>5</sup> Die Geschwindigkeit wird in den Systemeinstellungen voreingestellt.

# 10.1.2.1 Kreisen und Schwenken

### Kreisen

| Kreisen links  | Û      | Joystick nach vorn auslenken.<br>Kamera kreist nach links, nur solange Joystick ausge-<br>lenkt wird.    |
|----------------|--------|----------------------------------------------------------------------------------------------------|
| Kreisen rechts | ţ<br>Q | Joystick nach hinten auslenken.<br>Kamera kreist nach rechts, nur solange Joystick aus-<br>gelenkt wird. |

### Schwenken

| Schwenken rechts | ©₽ | Joystick nach rechts auslenken.<br>Kamera schwenkt nach rechts, nur solange Joystick<br>ausgelenkt wird. |
|------------------|----|----------------------------------------------------------------------------------------------------|
| Schwenken links  | \$ | Joystick nach links auslenken.<br>Kamera schwenkt nach links, nur solange Joystick<br>ausgelenkt wird.   |

# 10.1.2.2 Zoom und Fokus

### Zoom

| Zoom (+) Tele | Ø, Ô | Taste kurz drücken.<br>Joystick nach vorn auslenken.<br>Kamera fährt in den Tele-Bereich.   |
|---------------|------|---------------------------------------------------------------------------------------------|
| Zoom (-) Wide | 0, 0 | Taste kurz drücken.<br>Joystick nach hinten auslenken.<br>Kamera fährt in den Wide-Bereich. |

### Fokus

| Fokus (+) | ❷, ❷⇒ | Taste kurz drücken.<br>Joystick nach rechts auslenken.<br>Kamera fokussiert auf den Fernbereich. |
|-----------|-------|--------------------------------------------------------------------------------------------------|
| Fokus (-) | @,⇔❷  | Taste kurz drücken.<br>Joystick nach links auslenken.<br>Kamera fokussiert auf den Nahbereich.   |

# 10.2 Kabeltyp

Abhängig von der Betriebsart werden verschiedene Kabeltypen wie folgt verwendet:

- Schiebebetrieb: Schiebekabel
- Fahrwagenbetrieb: Kamerakabel

# 10.2.1 Schiebekabel

Die verwendeten Kabel bestehen aus Steuerleitungen für die Übertragung von Daten und Videosignal.

Der Kabelmantel enthält ein Gewebegeflecht, das sogenannte Zugentlastungsgeflecht. Somit ist der Kabelmantel in der Lage, Zugkräfte bis zum angegebenen Grenzwert aufzunehmen.

### Übersicht Schiebekabel

In Abhängigkeit der verwendeten Kamera sowie der Untersuchungslänge bietet **Rausch** je nach dem gewünschten Einsatzbereich verschiedene Schiebekabel an.

In nebenstehender Tabelle sind die im Hause **Rausch** verwendeten Schiebekabel enthalten.

| Artikel | Nr.    | Biegeradius<br>R <sub>min</sub> [mm] |
|---------|--------|--------------------------------------|
| GRUEN   | KS1040 | 70                                   |
| ORANGE  | KS1048 | 70                                   |
| SCHWARZ | KS1042 | 70                                   |

Tab. 10-1: Übersicht Schiebekabel/Biegeradius

- Kabel sorgfältig behandeln.
- Den angegebenen Biegeradius einhalten.
- Zugkräfte > 2.000 N vermeiden.

Weitere Informationen zum verwendeten Kabeltyp ("Technische Daten", Seite 17).

# 10.2.2 Kamerakabel

Die verwendeten Kabel bestehen aus Steuerleitungen für die Übertragung von Daten und Videosignal.

Der Kabelmantel enthält ein Gewebegeflecht, das sogenannte Zugentlastungsgeflecht. Somit ist der Kabelmantel in der Lage, Zugkräfte bis zum angegebenen Grenzwert aufzunehmen.

| Übersicht Kamerakabel                                 | Artikel   | Nr.    | Biegeradius |
|-------------------------------------------------------|-----------|--------|-------------|
| <b>Rausch</b> verwendeten Kamerakabel enthal-<br>ten. | RAU 7     | EW1001 | 45          |
| Kabel sorgfältig behandeln.                           | RAU 7.7 S | EW1841 | 55          |

- Den angegebenen Biegeradius einhalten.
- Zugkräfte > 2.000 N vermeiden.

| Tab. 10-2: Üb | ersicht Kame | rakabel/Biegera- |
|---------------|--------------|------------------|
| dius          |              |                  |

70

RAU 9.1 EW1203

Weitere Informationen zum verwendeten Kabeltyp ("Technische Daten", Seite 17).

### Kamerakabel einsetzen

| ACHTUNG | Kabelbeschädigung                                                                                      |
|---------|----------------------------------------------------------------------------------------------------|
|         | Kamerakabel nur in Verbindung mit geeigneter Umlenkvorrich-<br>tung der Firma <b>Rausch</b> einsetzen. |

Das Kamerakabel muss im Kanalbereich an Schachtoberkante und Schachtunterkante mit geeigneter Umlenkvorrichtung der Firma **Rausch** eingesetzt werden.
# 10.3 Funktionen und Einstellungen

# 10.3.1 Systemeinstellungen

Über die Schaltfläche 🔯 im linken Menübereich gelangen Sie zu den Systemeinstellungen.

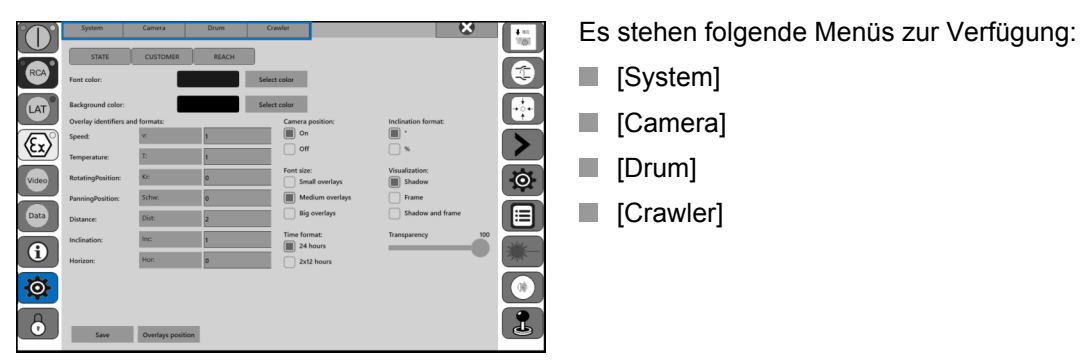

Genauere Informationen finden Sie in den jeweiligen Abschnitten.

## 10.3.1.1 Systemeinstellungen - System

| $\bigcirc$ | System                        | Camera | Drum | Crawler | × 1 |
|------------|-------------------------------|--------|------|---------|-----|
| RCA        | Digital overlay               |        |      |         |     |
| LAT        | Configuration<br>User defined |        |      |         |     |
| E)         |                               |        |      |         |     |
| Video      |                               |        |      |         | 0   |
| Data       |                               |        |      |         |     |
|            |                               |        |      |         |     |
|            |                               |        |      |         |     |
|            |                               |        |      |         |     |
| Ō          |                               |        |      |         | 6   |

- 1. Schaltfläche 🔅 drücken.
- Menü [System] auswählen.
   Es stehen folgende Untermenüs zur Verfügung:
  - [User interface]
  - [Digital overlay]
  - [Configuration]
  - [User defined]

Genauere Informationen finden Sie in den jeweiligen Abschnitten.

| [User interface]  | ("Benutzeroberfläche", Seite 75)                        |
|-------------------|---------------------------------------------------------|
| [Digital overlay] | ("Dateneinblendung", Seite 60)                          |
| [Configuration]   | Zwischen Schiebebetrieb und Fahrwagenbetrieb umschalten |

# 10.3.1.2 Systemeinstellungen - Kamera

|          | System           | Camera                     | Drum                  | Crawler |      | ×  | 4= |
|----------|------------------|----------------------------|-----------------------|---------|------|----|----|
|          | Camera           |                            |                       |         |      |    | 10 |
| RCA      | ID: KS_6         | D_HD<br>Isure Sensor Calib | ration: Rotation Posi | tion    |      |    |    |
| LAT      | Calibration: Pan | ning Position Car          | nera Frequency        |         |      |    | ÷  |
| (Ex)°    | Speed:           | _0_                        |                       |         | <br> |    | >  |
| Video    | Focus            |                            |                       |         | <br> | 50 | O  |
| Data     | Zoom:            |                            |                       |         |      | s  |    |
| 6        |                  |                            |                       |         | <br> |    | *  |
| <b>0</b> | Upright Pictur   | e                          |                       |         |      |    | () |
| 6        | Save             |                            |                       |         |      |    | 1  |

- 1. Schaltfläche 🔅 drücken.
- 2. Menü [Camera] auswählen.
  - Sie können folgende Parameter einstellen:
  - Geschwindigkeit<sup>6</sup>
  - Fokus
  - Zoom
  - Upright picture
- 3. Gewünschten Parameter einstellen.
- 4. Schaltfläche [Save] drücken.
- ✓ Parameter ist eingestellt.

## 10.3.1.3 Systemeinstellungen - Kabeltrommel

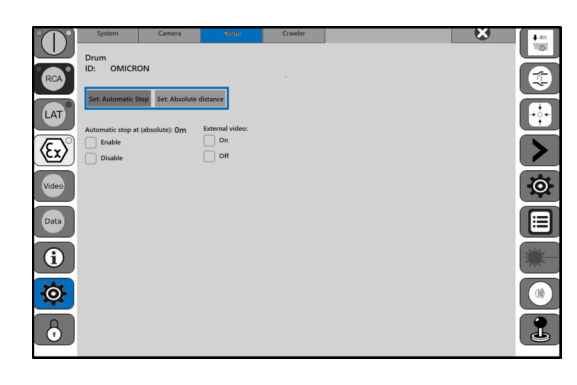

- 1. Schaltfläche 🔅 drücken.
- Menü [Drum] auswählen.
   Über die beiden Schaltflächen, gekennzeichnet im blauen Rahmen, können Sie folgende Parameter einstellen:
  - Absoluter Wert
  - Stoppwert
- 3. Gewünschten Parameter einstellen.
- 4. Schaltfläche [Save] drücken.
- ✓ Parameter ist eingestellt.

## 10.3.1.4 Systemeinstellungen - Fahrwagen

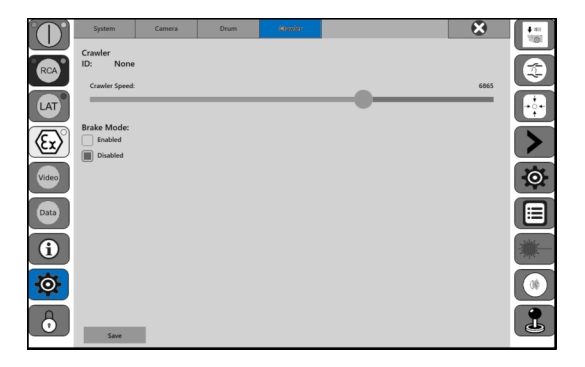

- 1. Schaltfläche 🔅 drücken.
- Menü [Crawler] auswählen.
   Sie können folgende Parameter einstellen:
  - Geschwindigkeit<sup>7</sup>
- 3. Gewünschten Parameter einstellen.
- 4. Schaltfläche [Save] drücken.
- ✓ Parameter ist eingestellt.

- <sup>6</sup> Gilt für "Steuerung mit Schaltflächen".
- <sup>7</sup> Gilt für "Steuerung mit Schaltflächen".

# 10.3.2 Benutzeroberfläche

Über die Schaltfläche 🐼 im linken Menübereich gelangen Sie zu der Benutzeroberfläche.

Menüpunkt [System > User interface] auswählen.

Genauere Informationen finden Sie in den jeweiligen Abschnitten.

## 10.3.2.1 Farbe einstellen

Mit diesem Parameter können Sie an unterschiedlichen Stellen der Benutzeroberfläche die Farbe einstellen. Über die Schaltfläche [Select color] können die Farben definiert werden.

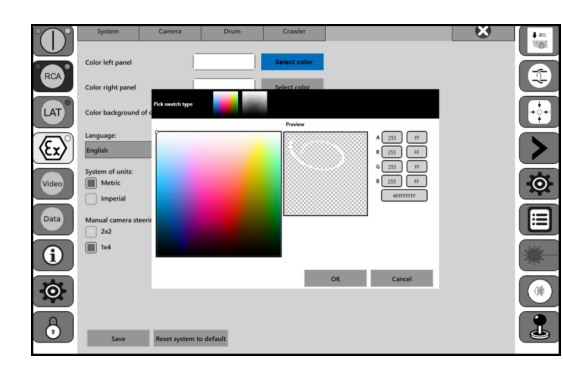

Um die Farbe zu ändern, gehen Sie wie folgt vor:

- 1. Schaltfläche [Select color] drücken.
- ✓ Fenster öffnet sich.
- 2. Farbe auswählen.
- 3. Schaltfläche [OK] drücken.
- ✓ Farbe ist eingestellt.

## 10.3.2.2 Sprache einstellen

Mit diesem Parameter können Sie die Anzeigesprache des Gerätes einstellen.

|           | System         | Camera               | Drum              | Crawler      |              | × | 1.00 |   |
|-----------|----------------|----------------------|-------------------|--------------|--------------|---|------|---|
|           | User interface |                      |                   |              |              |   |      |   |
| RCA       | User           | System               | Camera            | Drum         | Crawler      |   | 6    |   |
| LAT       | RCA            | Color left pane      | 4                 |              | Select color |   |      |   |
| (CN)      |                | Color right par      | vel               |              | Select color |   |      |   |
| <u>va</u> | LAT            | Color backgrou       | and of center     |              | Select color |   |      | ÷ |
| Video     | (Ex)           | Language:<br>English |                   | *            |              |   |      |   |
| Data      | Video          | System of units      | £                 |              |              |   |      | Ó |
|           |                |                      |                   |              |              |   |      |   |
|           | Data           | Manual camera        | a steering layout |              |              |   |      |   |
| Ø         | 6              | 104                  |                   |              |              |   |      | * |
| 6         | <u> </u>       |                      |                   |              |              |   |      | • |
|           | 6              | Save                 | Reset syste       | m to default |              |   |      | 1 |

Um die Sprache einzustellen, gehen Sie wie folgt vor:

- 1. Schaltfläche 🔅 drücken.
- Menüpunkt [System > User interface] auswählen.
- 3. Gewünschte Sprache auswählen.
- 4. Schaltfläche [Save] drücken.
- ✓ Sprache ist eingestellt.

### 10.3.2.3 Längeneinheit einstellen

Mit diesem Parameter können Sie die Längeneinheit einstellen.

|       | System         | Camera               | Drum               | Crawler    |              | <br>4.00 |            |
|-------|----------------|----------------------|--------------------|------------|--------------|----------|------------|
|       | User interface |                      |                    |            |              |          |            |
| RCA   | User           | System               | Camera             | Drum       | Crawler      | 8        | 141<br>181 |
| LAT   |                | Color left pane      | 4                  |            | Select color | 7        | ž          |
|       |                | Color right par      | el                 |            | Select color |          | ٣.         |
| (EX)  | LAT            | Color backgrou       | and of center      |            | Select color |          | -          |
| Wideo | (Ex)           | Language:<br>English |                    | v          |              | C        | >          |
| Data  | Video          | System of unit       | F                  |            |              |          | o          |
| 0     | Data           | Manual camera        | a steering layout: | _          |              | Ī        |            |
| Ø     | 6              | 114                  |                    |            |              |          | ×          |
| 6     | Ø              |                      |                    |            |              | Ī        | 00         |
|       | 6              | Save                 | Reset system       | to default |              |          | L          |

- 1. Schaltfläche 🔅 drücken.
- Menüpunkt [System > User interface] auswählen.
- 3. Gewünschte Längeneinheit auswählen.
  - Metrisch [m]
  - Imperial [ft]
- 4. Schaltfläche [Save] drücken.
- ✓ Längeneinheit ist eingestellt.

## 10.3.2.4 Layout einstellen

Mit diesem Parameter können Sie die Layoutanzeige der Makrobefehle für "Steuerung mit Schaltflächen" einstellen. Weitere Informationen zur Steuerung mit Schaltflächen ("Fahrwagen/Kamera mit Schaltflächen steuern", Seite 79).

| Layout | Darstellung | Symbol | Verwendung |
|--------|-------------|--------|------------|
| 2 x 2  | Block       |        | Data       |
| 1 x 4  | Linie       |        | Video      |

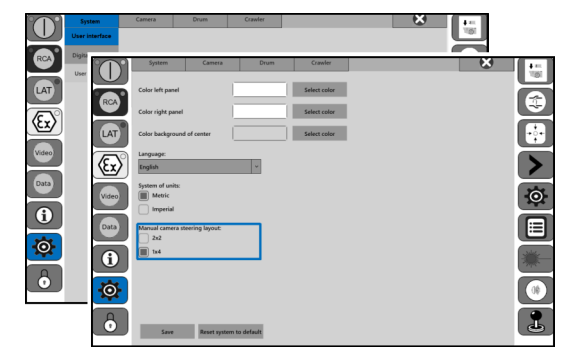

Wir empfehlen das Layout wie folgt:

- 1. Schaltfläche 🔅 drücken.
- Menüpunkt [System > User interface] auswählen.
- 3. Gewünschtes Layout auswählen.
  - 2 x 2

- 4. Schaltfläche [Save] drücken.
- ✓ Layout ist eingestellt.

## 10.3.3 Kameraeinstellungen

Über die Schaltfläche () im rechten Menübereich gelangen Sie zu den Kameraeinstellungen.

Es stehen folgende Menüs zur Verfügung:

- [Lighting] Beleuchtung
- [White balance] Weißabgleich
- [Exposure] Belichtung

Genauere Informationen finden Sie in den jeweiligen Abschnitten.

### 10.3.3.1 Beleuchtung einstellen

Änderung der Beleuchtung wird über das Touchscreen-Display eingestellt.

Die Einstellung wird für die angeschlossene Kamera gespeichert.

- 1. Schaltfläche 🔿 drücken.
- 2. Gewünschtes Menü auswählen, Parameter einstellen.
- 3. Schaltfläche [Save] drücken.

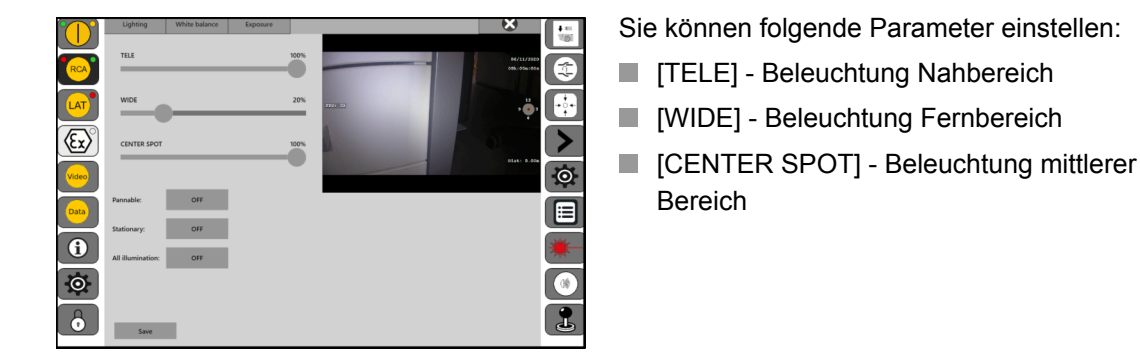

Folgende Funktionalitäten können aktiviert/deaktiviert werden.

| Parameter          | Funktion                     |
|--------------------|------------------------------|
| [Pannable]         | Zusatzbeleuchtung schwenkbar |
| [Stationary]       | Zusatzbeleuchtung axial      |
| [All illumination] | Alle Beleuchtungen           |

✓ Beleuchtung ist eingestellt.

### 10.3.3.2 Weißabgleich einstellen

Änderung des Weißabgleichs wird über das Touchscreen-Display eingestellt.

- 1. Schaltfläche 🔿 drücken.
- 2. Gewünschtes Menü auswählen, Parameter einstellen.
- 3. Schaltfläche [Save] drücken.

|       | Lighting White balance Exposure | (X)          | 4.0  |
|-------|---------------------------------|--------------|------|
|       |                                 |              | 181  |
| RCA   | White Balance                   | 1600K        | 1    |
| LAT   | Red Gain Value                  | 127% III. 22 | •••• |
| (Ex)  | Blue Gain Value                 | 127%         | >    |
| Video | White Balance Mode              |              | 0    |
| Data  | Indoor (32008)                  |              |      |
| 6     | ATW (Auto Tracking) Manual      |              | *    |
| O     |                                 |              | 0\$  |
| 0     | Save Set Default White Balance  |              | 2    |
|       |                                 |              |      |

Sie können folgende Parameter einstellen:

- [White Balance]
- [Red Gain Value]
- [Blue Gain Value]

## Folgende Funktionalitäten können aktiviert/deaktiviert werden.

| Parameter                 | Funktion                           |
|---------------------------|------------------------------------|
| [Auto]                    | Weißabgleich automatisch           |
| [ <b>Indoor</b> (3200K)]  | Weißabgleich auf Basis Kunstlicht  |
| [ <b>Outdoor</b> (5600K)] | Weißabgleich auf Basis Sonnenlicht |
| [ATW (Auto Tracking)]     |                                    |
| [Manual]                  | Weißabgleich beliebig              |

✓ Weißabgleich ist eingestellt.

# 10.3.4 Fahrwagen/Kamera mit Schaltflächen steuern

Um den Fahrwagen/die Kamera zu steuern, stehen folgende Möglichkeiten zur Verfügung.

- Joystick
- Schaltflächen<sup>8</sup>

Im folgenden Abschnitt wird die Steuerung mit Schaltflächen beschrieben.

#### "Steuerung mit Schaltflächen" aktivieren

Die Funktion "Steuerung mit Schaltflächen" benötigen Sie, um die Anlage fernzusteuern.

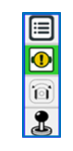

- 1. Schaltfläche 🏖 drücken.
- ✓ Schaltfläche 🔱 wechselt zu 🕛.
- ✓ Funktion "Steuerung mit Schaltflächen" ist aktiviert.

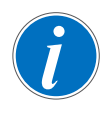

#### "Steuerung mit Schaltflächen" aktiv

Wenn die "Steuerung mit Schaltflächen" aktiv ist, ist die Steuerung mit Joystick nicht möglich.

Wenn "Steuerung mit Schaltflächen" aktiv, werden im unteren Bereich der Benutzeroberfläche die Schaltflächen eingeblendet.

Die Einblendung ist in einen linken und rechten Bereich aufgeteilt, gekennzeichnet im blauen Rahmen.

Schaltflächen links

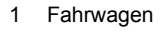

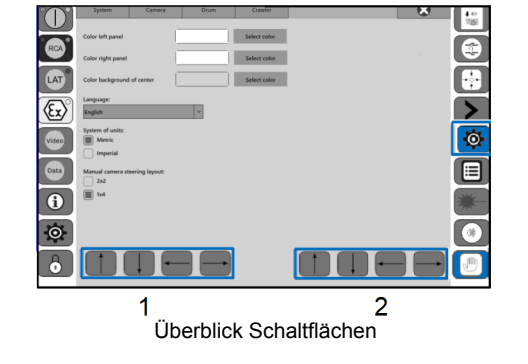

Schaltflächen rechts

2 Kamera

Entsprechend Ihrer Bestellung können Sie die TV-Inspektionsanlage in einer der folgenden Betriebsarten betreiben:

- Schiebebetrieb
- Fahrwagenbetrieb

Abhängig von der Betriebsart und den Varianten [ , ) werden die entsprechenden Schaltflächen eingeblendet.

| Betriebsart      | Schaltflächen links | Schaltflächen rechts |
|------------------|---------------------|----------------------|
| Schiebebetrieb   |                     | $\checkmark$         |
| Fahrwagenbetrieb | $\checkmark$        | $\checkmark$         |

Genauere Informationen finden Sie in den jeweiligen Abschnitten.

<sup>8</sup> Die Geschwindigkeit wird in den Systemeinstellungen voreingestellt.

## 10.3.4.1 Schiebebetrieb

Bei "Steuerung mit Schaltflächen" ändert sich der Anzeigebereich, gekennzeichnet im blauen Rahmen.

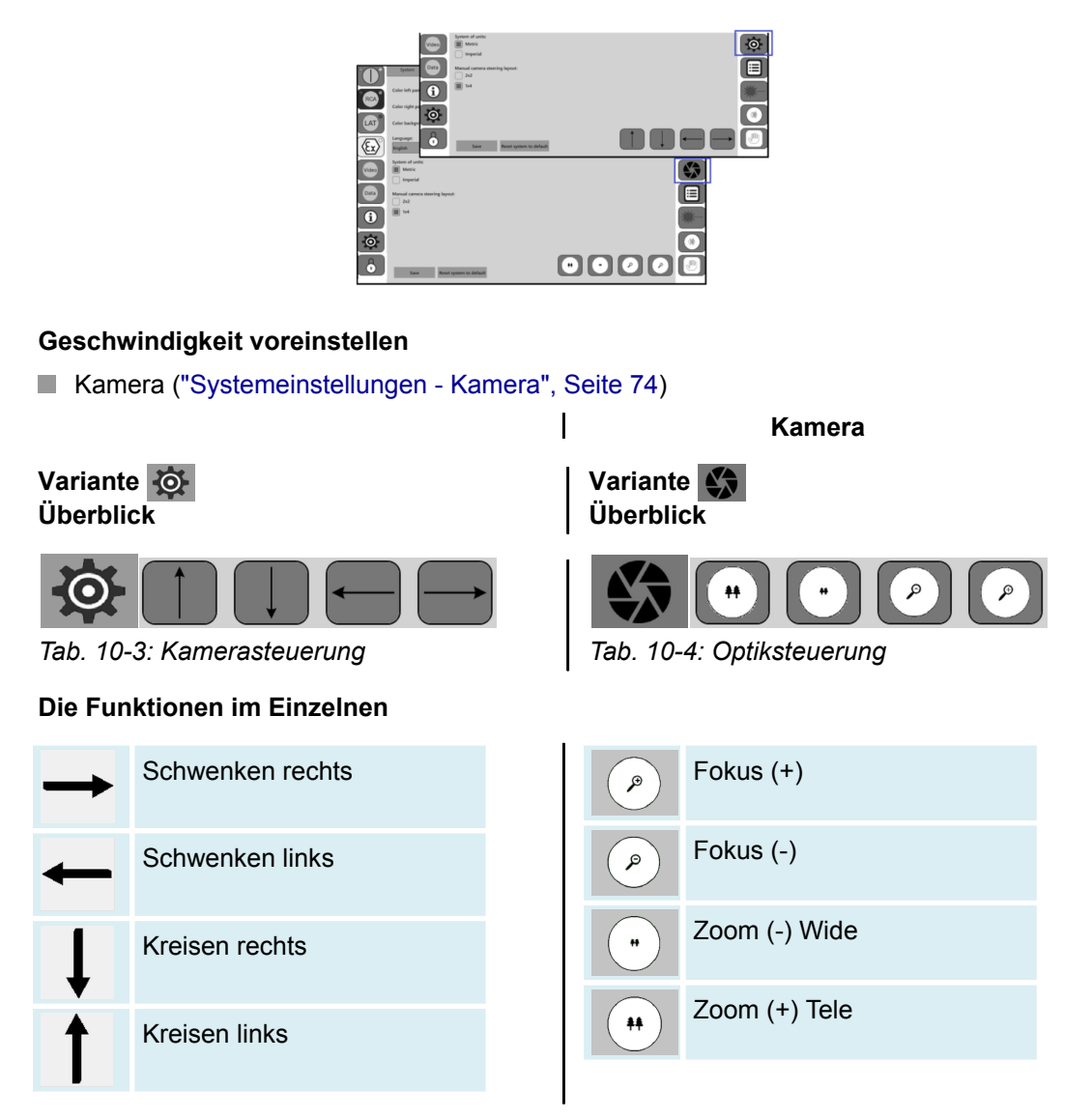

## 10.3.4.2 Fahrwagenbetrieb

Bei "Steuerung mit Schaltflächen" ändert sich der Anzeigebereich, gekennzeichnet im blauen Rahmen.

|           | Value Value                                                                                                    | Ø |
|-----------|----------------------------------------------------------------------------------------------------|---|
| $\square$ | System<br>(04)<br>Manual camera steering lapust.<br>242<br>242<br>24<br>242<br>242 |   |
|           | Color laft par                                                                                                    | * |
| LAT       | Color hardge                                                                                                    | 0 |
| (Ex)      |                                                                                                    |   |
|           | Bystem of under                                                                                                    |   |
| 0         | Manual cannas storing layout.                                                                                                    |   |
| i         | 8 M                                                                                                    |   |
| $\odot$   |                                                                                                    |   |
| 6         |                                                                                                    |   |

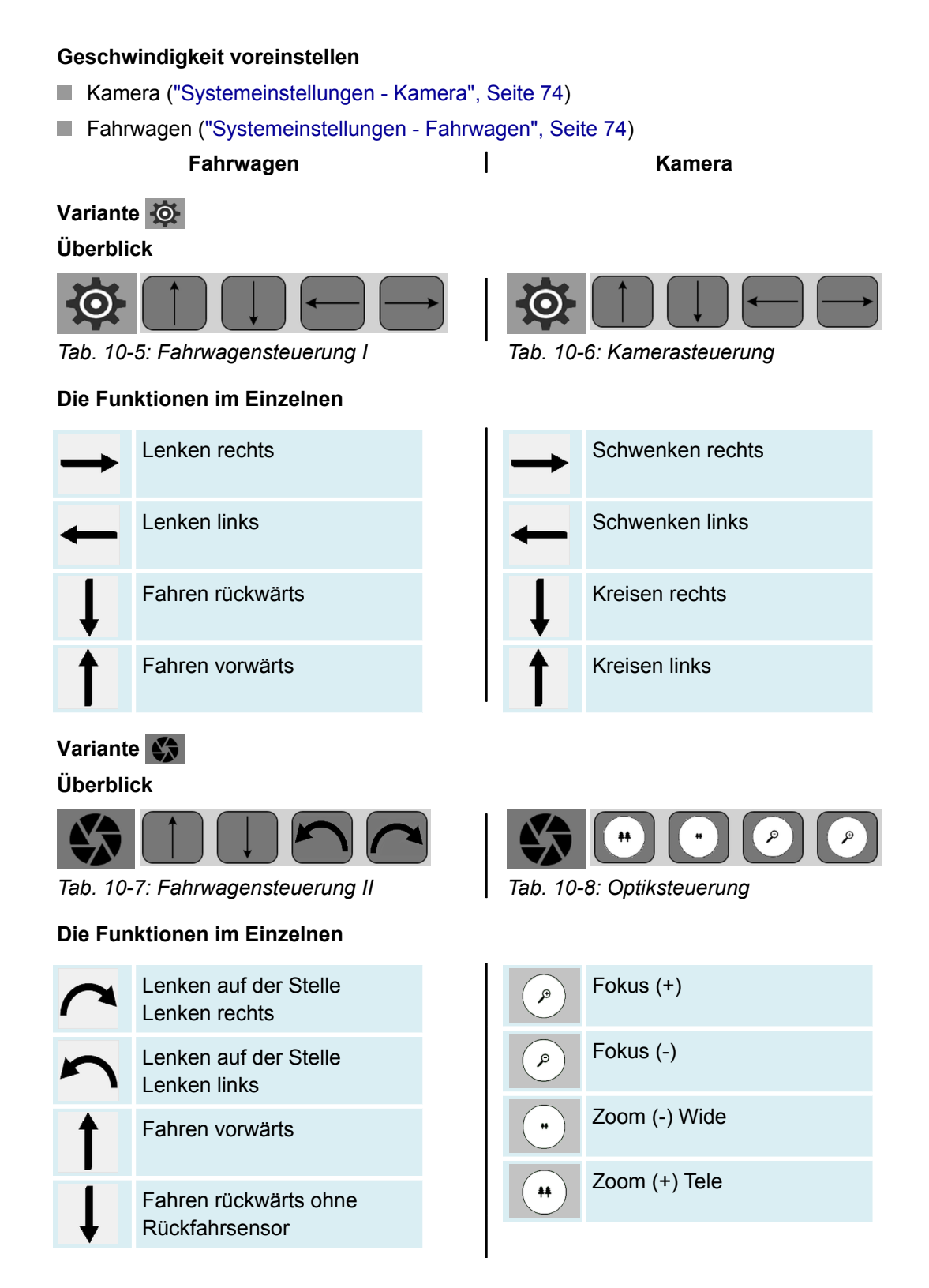

## 10.3.5 Fahrwagenneigung auf Wert 0 setzen

Über die Makro-Schaltfläche kann die Fahrwagenneigung temporär auf den Wert 0 gesetzt werden. Die Einstellung gilt für die aktuelle Kamera und Reifenbestückung.

- ► Makro-Schaltfläche 🚥 drücken.
- ✓ Fahrwagenneigung ist auf Wert 0 gesetzt.

# 11 Störungsbeseitigung

# 11.1 Störungstabelle

| Fehler/Störung                                                    | Ursache                                                                                                    | Abhilfe                                                                              |
|-------------------------------------------------------------------|----------------------------------------------------------------------------------------------------|--------------------------------------------------------------------------------------|
| Inspektionsgeräte lassen<br>sich nicht über Joystick steu-<br>ern | Steuerung über Joystick ist<br>nicht aktiv                                                                        | <ul> <li>Steuerung mit Joystick<br/>aktivieren</li> <li>1. Schaltfläche</li></ul>    |
| System fährt nicht selbst<br>herunter                             | Ausschalten nicht korrekt<br>durchgeführt.<br>Ein-Schalter an<br>Haspel Kabeltrommel verse-<br>hentlich gedrückt. | Ein-Schalter an<br>Haspel Kabeltrommel länger<br>drücken. System fährt herun-<br>ter |
|                                                                   | <u>.</u>                                                                                                    | Akku entfernen und einset-<br>zen. <sup>9</sup>                                      |

<sup>&</sup>lt;sup>9</sup> Gilt nur in Verbindung mit Geräten, die Akku enthalten.

# 12 Wartung, Instandhaltung und Pflege

# 12.1 Instandhaltung

Regelmäßige Wartung und Pflege gewährleistet die Funktionsbereitschaft und erhöht die Lebensdauer. Zur Erhaltung des ordnungsgemäßen Zustandes sind die Geräte und Systeme gemäß den Vorgaben der Betriebsanleitungen zu pflegen ("Wartung, Instandhaltung und Pflege", Seite 83).

| WARNUNG | Gefahr durch Stromschlag                                                                                                    |
|---------|----------------------------------------------------------------------------------------------------|
| •       | Montage-, Inbetriebnahme-, Reinigungs-, Wartungs- und<br>Instandhaltungsmaßnahmen müssen von ausgebildetem Fach-<br>personal durchgeführt werden. |
|         | Bevor Arbeiten am System/Gerät durchgeführt werden, muss<br>dieses "spannungsfrei" geschaltet werden.                                             |
|         | Hauptschalter und/oder Reparaturschalter abschalten und vor unbefugtem Wiedereinschalten sichern.                                                 |

Kommt es bei diesen Tätigkeiten zu einem Druckabfall, muss das entsprechende System/Gerät neu befüllt werden ("Dichtigkeitsprüfung durchführen", Seite 84).

| ACHTUNG | Beschädigung an Inspektionsgerät durch Feuchtigkeit                                                                             |
|---------|----------------------------------------------------------------------------------------------------|
|         | Undichtigkeit kann zum Eindringen von Feuchtigkeit und damit<br>zu Beschädigung am Gerät führen.                                |
|         | Ventile, Öffnungen und Steckkontakte sachgerecht schlie-<br>ßen.                                                                |
|         | Offene Steckverbinder trockenblasen und mit Schutzkappen<br>verschließen. Die Schutzkappen sind im Lieferumfang ent-<br>halten. |

# 12.2 Haspel|Kabeltrommel Omicron

#### Allgemein

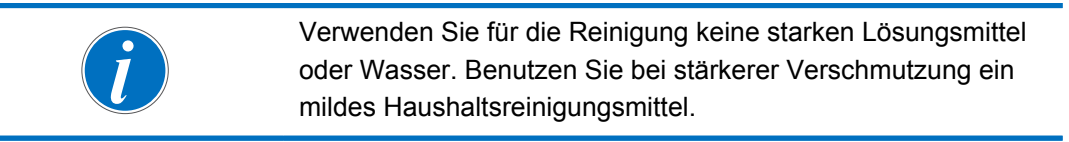

- 1. Geräte und Bedienelemente mit einem feuchten Tuch reinigen.
- Displayoberfläche mit einem Bildschirmreiniger reinigen.
   Seifenwasser, Glasreiniger oder Isopropanol sind gut geeignet.

#### Haspelkörper|Trommelkörper reinigen

Die Haspel|Kabeltrommel muss **regelmäßig** gereinigt und gewartet werden. Benutzen Sie einen feuchten, sauberen Lappen. Nicht erlaubt ist die Verwendung eines Hochdruckreinigers.

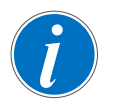

Vermeiden Sie ein Abspritzen der Haspel|Kabeltrommel mit Wasser und anderen Flüssigkeiten. Verschmutzungen am Kabel und/oder Messrad führen zu Fehlmessungen bei der Weglänge.

- 1. Kamerakabel/Schiebekabel und Stecker prüfen und reinigen.
- 2. Kamerakabel/Schiebekabel beim Aufwickeln durch einen feuchten, sauberen Lappen laufen lassen. Hierbei muss ein Sicherheitsabstand zur Kabeleinzugstelle der Haspel|Kabeltrommel von mindestens 1 m eingehalten werden.

## 12.3 Dichtigkeitsprüfung durchführen

#### Täglich

#### Voraussetzung

- TV-Inspektionsanlage eingeschaltet, um Druckanzeige beobachten zu können.
- 1. Druckbefülleinrichtung auf 0,5 bar kontrollieren.
- 2. Inspektionsgerät vorbereiten.
  - Offene Gehäuseteile schließen.
  - Ventildeckel entfernen.
- 3. Optional Ventiladapter aufschrauben (je nach Gerät).
- 4. Gerät mit Druck beaufschlagen, bis Druckanzeige auf 0,5 bar.
- 5. Befüllventil schließen
- 6. Gegebenenfalls Stickstoffzufuhr an Druckluftschlauch schließen.
- 7. Ventildeckel aufschrauben.
- 8. Funktionsprüfung durchführen.
- ✓ Druckanzeige an TV-Inspektionsanlage ok.
- ✓ Druckanzeige an TV-Inspektionsanlage nicht ok, weiter mit Pr
  üfanleitung "W
  öchentlich...".

#### Wöchentlich oder nach Rüsttätigkeit

- 1. Schritt 1 4 durchführen (siehe obige Prüfanleitung "Täglich").
- 2. Gerät mit angeschlossenem Stickstoff-Befüllschlauch mindestens 15 Min. vollständig unter Wasser tauchen.
- 3. Bewegliche Teile bewegen.

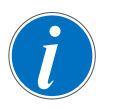

Ein Tropfen Spülmittel im Prüfwasser verringert die Oberflächenspannung des Wassers.

 $\rightarrow$  Geringe Undichtigkeiten werden leichter erkannt.

- 4. Inspektionsgerät ist dicht, wenn sich keine Blasen bilden.
- 5. Steckverbinder mit Druckluft trockenblasen.
- 6. Festgestellte Undichtigkeiten beseitigen Prüfung wiederholen.
- 7. Weiter mit Schritt 5 (siehe obige Prüfanleitung "Täglich").

## 12.4 Sonnenblende wechseln

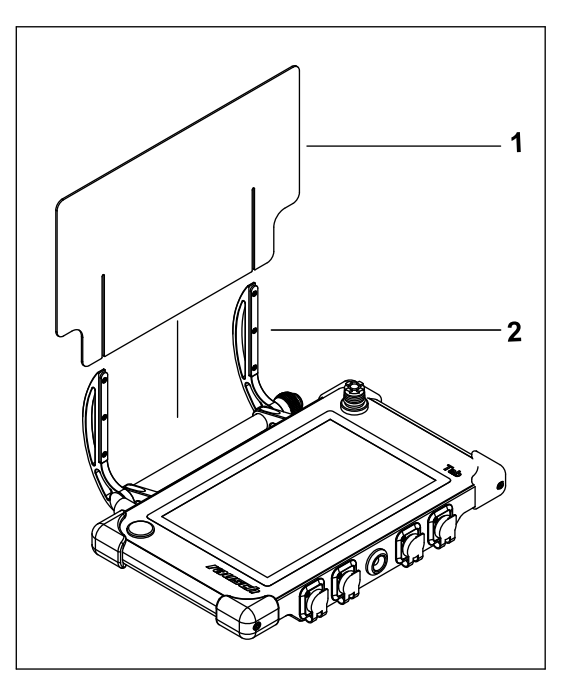

#### Demontieren

- 1. Schrauben (2) lösen.
- 2. Sonnenblende (1) nach oben wegziehen.

#### Montieren

1. Sonnenblende (1) in umgekehrter Reihenfolge montieren.

# 12.5 Versandhinweis

#### Haspel|Kabeltrommel versenden

Die Haspel|Kabeltrommel enthält Lithium-Ionen-Akkus.

Versenden Sie die Haspel|Kabeltrommel grundsätzlich ohne Lithium-Ionen-Akkus.

Andernfalls müssen die Gefahrgut-Transportvorschriften für Versand von Lithium-Batterien beachtet werden.

# 13 Kundenservice

Für technische Auskünfte steht Ihnen unser Kundenservice zur Verfügung. Wir sind stets an Informationen und Erfahrungen interessiert, die sich aus der Anwendung unserer Produkte ergeben.

Bitte halten Sie bei Anfragen an den technischen Support folgende Informationen bereit:

- Artikel- und Seriennummer des Produktes.
- Installierte Softwareversion.

#### Unsere Adresse

| _     |      |     |
|-------|------|-----|
| Rauso | ch G | mbH |

Brühlmoosweg 40

88138 Weißensberg | Germany

#### Unsere Geschäftszeiten

| Montag - Donnerstag | 8:00 Uhr - 17:00 Uhr |
|---------------------|----------------------|
| Freitag             | 8:00 Uhr - 13:00 Uhr |

#### Unsere Kontaktdaten

| Zentrale | +49 83 89 898-0  |
|----------|------------------|
| Telefax  | +49 83 89 898-41 |
| E-Mail   | info@rauschtv.de |
| Internet | www.rauschtv.com |

# 14 Entsorgung

Führen Sie zerlegte Teile einer Wiederverwertung zu. Hierzu gelten die landestypischen Richtlinien zur ordnungsgemäßen Entsorgung, wie z. B.

- LED an Sammelstellen abgeben.
- Metalle verschrotten.
- Kunststoffelemente zum Recycling geben.
- Ubrige Komponenten nach Materialbeschaffenheit sortiert entsorgen.

| UMWELT | Gefahr für die Umwelt durch falsche Entsorgung                                                                                                    |
|--------|----------------------------------------------------------------------------------------------------|
|        | Durch falsche Entsorgung können Gefahren für die Umwelt ent-<br>stehen.                                                                                                    |
|        | Bauteile, die mit umweltgefährdendem Abfüllmedium konta-<br>miniert sind, müssen gemäß den Angaben im Sicherheitsda-<br>tenblatt entsorgt oder durch einen zugelassenen Fachbetrieb<br>entsorgt werden. |
|        | Elektroschrott, Elektronikkomponenten, Schmier- und andere<br>Hilfsstoffe von zugelassenen Fachbetrieben entsorgen las-<br>sen.                                                                         |
|        | Im Zweifel Auskunft zur umweltgerechten Entsorgung bei der<br>örtlichen Kommunalbehörde oder speziellen Entsorgungs-<br>fachbetrieben einholen.                                                         |

### Batterien

Batterien enthalten giftige Schwermetalle. Entsorgen Sie Batterien nicht im Hausmüll. Batterien unterliegen der Sondermüllbehandlung und müssen bei kommunalen Sammelstellen abgegeben werden oder durch einen Fachbetrieb entsorgt werden.

Alle Batterien und Akkus werden wiederverwertet. So lassen sich wertvolle Rohstoffe, wie Eisen, Zink oder Nickel, zurückgewinnen.

Batterierecycling ist der leichteste Beitrag zum Umweltschutz.

Vielen Dank für's Mitmachen.

# 15 Anhang

# 15.1 Ersatzteile und Zubehör

### Allgemeines

Servicearbeiten müssen von autorisiertem Fachpersonal durchgeführt werden.

Defekte Komponenten müssen durch Originalteile ersetzt werden.

Geben Sie bei der Ersatzteilbestellung immer die auf dem Typenschild angeführten Daten und die entsprechenden Artikelnummern an.

# 15.1.1 Rausch-Tab

S/N: 111497

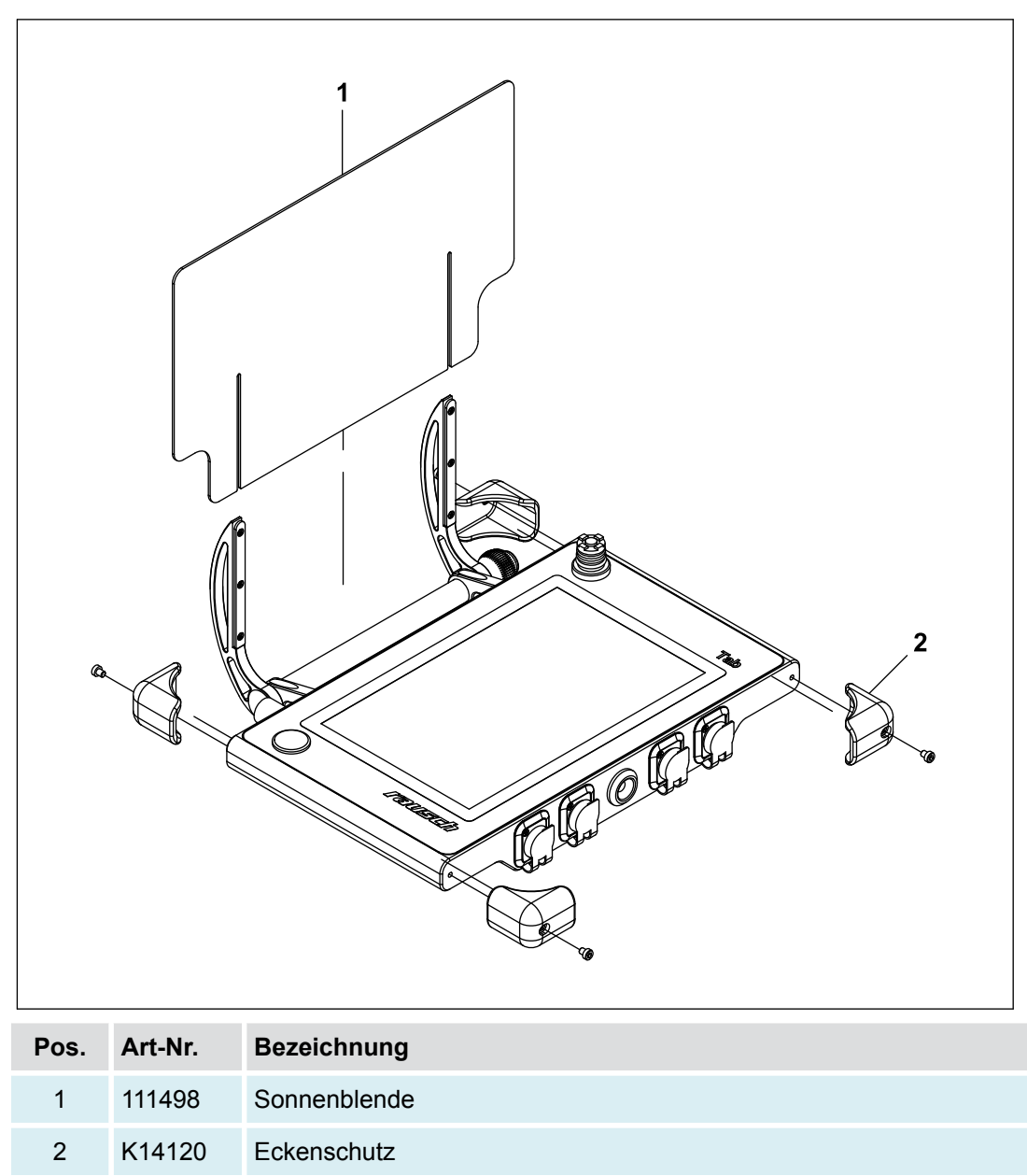

# 15.1.2 Omicron

S/N: 111500, 111553, 111554

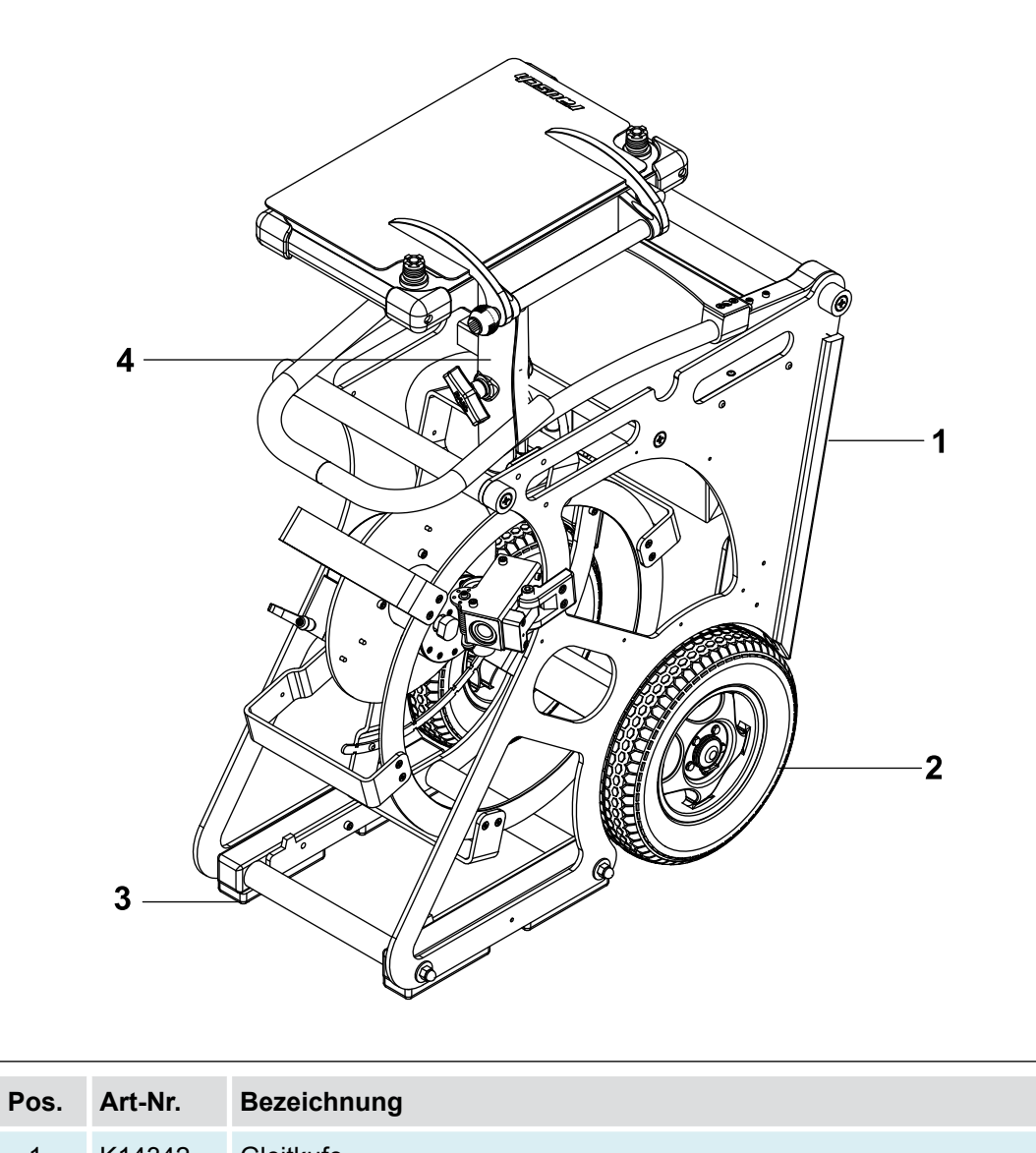

| Pos. | Art-Nr. | Bezeichnung                             |
|------|---------|-----------------------------------------|
| 1    | K14342  | Gleitkufe                               |
| 2    | K13983  | Omicron Rad                             |
| 3    | K14346  | Gummifuß                                |
| 4    | BG9018  | Monitorhalterung Omicron für Rausch-Tab |